# USER MANUAL FRONT END USER

Medical Device Centralised Online Application System (MeDC@St 2.0)

MODUL UTAMA - DEVICE STUDY (FRONT-END USER)

**DISEDIAKAN OLEH:** 

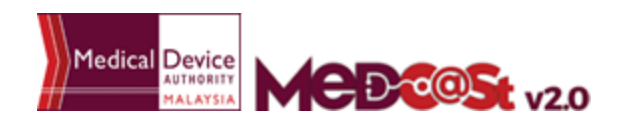

alaysia User Manual Front End User - Notification Medical Device Centralised Online Application System (MeDC@St 2.0)

#### LIST OF CONTENTS

| 1.0 INTRODUCTION                   | 3  |
|------------------------------------|----|
| 1.1 SYSTEM ACCESS                  | 3  |
| 1.1.1 CREATE ACCOUNT               | 4  |
| 1.1.2 LOGIN                        | 5  |
| 2.0 FUNCTIONS                      | 6  |
| 2.1 DASHBOARD                      | 6  |
| 2.2 MENU NOTIFICATION REGISTRATION | 7  |
| 2.2.1 NEW APPLICATION FORM         | 7  |
| a) CLINICAL RESEARCH STUDY         | 8  |
| DEVICE STUDY                       | 8  |
| New Application                    | 8  |
| Subsequent application             | 49 |
| AE Form                            | 55 |
| 2.2.2 RETURN FOR FURTHER INFO      | 58 |
|                                    |    |

#### 1.0 INTRODUCTION

This manual is prepared for the purpose of operational functions of Medical Device Centralised Online Application System.

MeDC@St is a web-based Online Application System for Notification. It is a centralized system where only one account needs to be created by an applicant to apply for Notification Registration. This module that allows all Notification programme operations to run online and monitoring can be carried out in real time.

#### 1.1 SYSTEM ACCESS

MeDC@st (Medical Device Centralised Online Application System) is developed using web-based method in which it utilizes the internet access via internet server. In order to access Medc@st, user has to key in the URL address onto the internet server as followed:

https://medcast.mda.gov.my

#### 1.1.1 CREATE ACCOUNT

The screen below shows the expected webpage after the address has been key In.

For new user need to sign up a new account before login the account. User need to

click Sign Up for new registration.

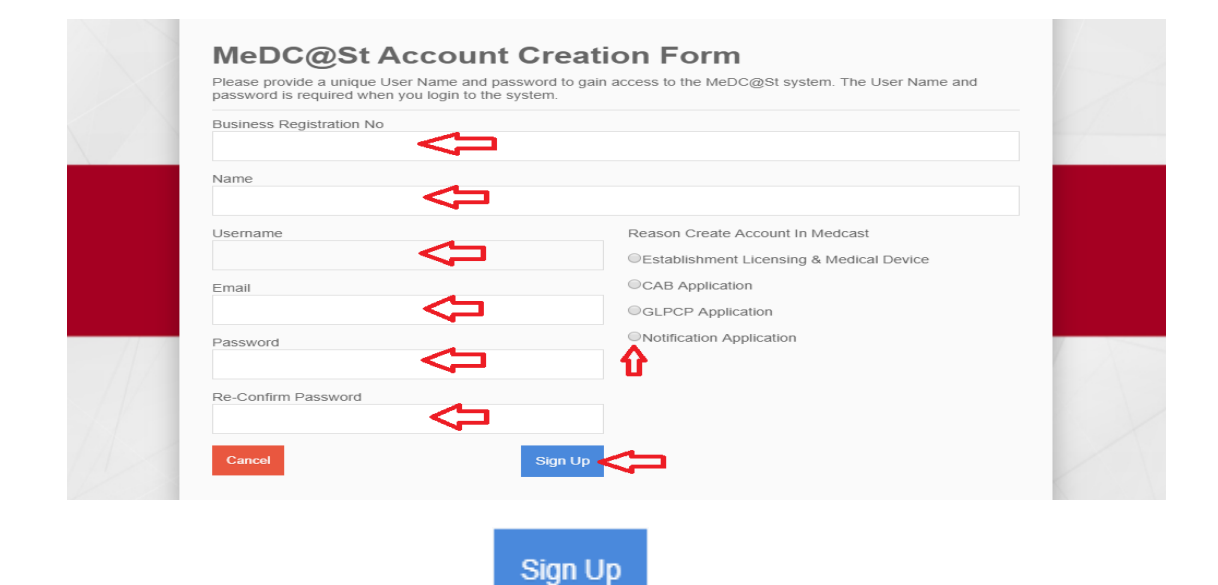

Complete the form and click

to sign up a new account. If you

registration account have success, user need to check the email for confirmation.

#### 1.1.2 LOGIN

The screen below shows the expected webpage after the address has been key In.

| Username                                        | Pengumuman ANNOUNCEMENT - ABOUT MeDC@St (2017-11-16) New!                                       |
|-------------------------------------------------|-------------------------------------------------------------------------------------------------|
| Enter username                                  | MeDC@St is a web-basRead More                                                                   |
| Password                                        | SEMINAR WITH MEDICAL DEVICE INDUSTRY 2017<br>(2017-11-10) New!<br>Greetings from the ARead More |
| Enter password                                  |                                                                                                 |
| Password cannot be blank.                       |                                                                                                 |
| Sign Up   Reset Password   FAQ   Helpdesk Login | $\triangleleft$                                                                                 |

User has to log into the system using registered Username and its respective

Password. Click Login to proceed.

#### 2.0 FUNCTIONS

#### 2.1 DASHBOARD

Below show the Dashboard page that will appear once Notification Module has logged into the system successfully.

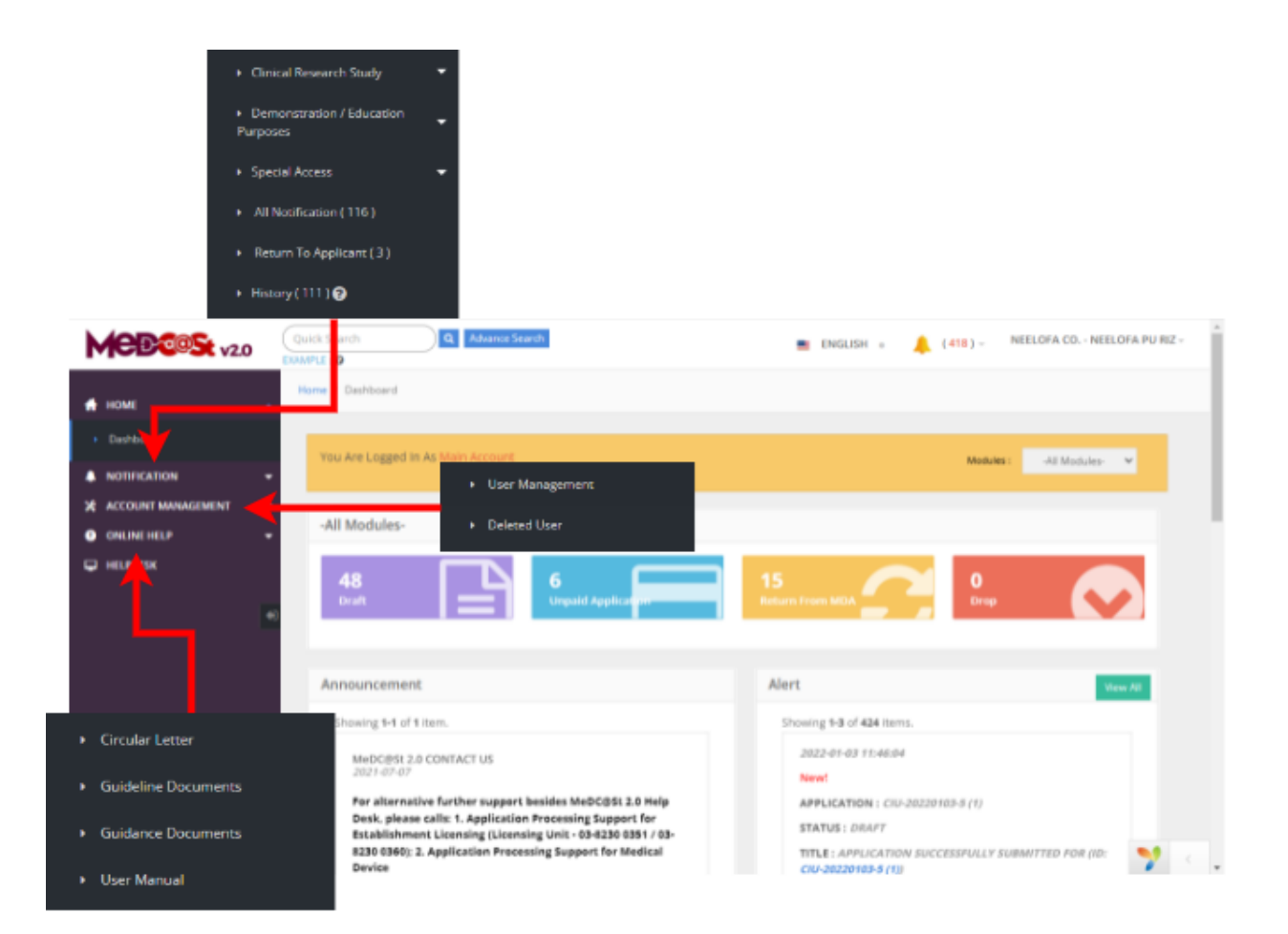

#### 2.2 MENU NOTIFICATION REGISTRATION

Menu Notification Registration has four type of notification which are *Clinical Investigational, Custom Made, Demonstration/Education Purposes* and *Special Access.* 

However, Clinical Investigational have three type which are *Investigational Use, Clinical Research Use* and *Notification of Change*.User should click on menu **NOTIFICATION** at left side menu for drop list sub menu Notification module.

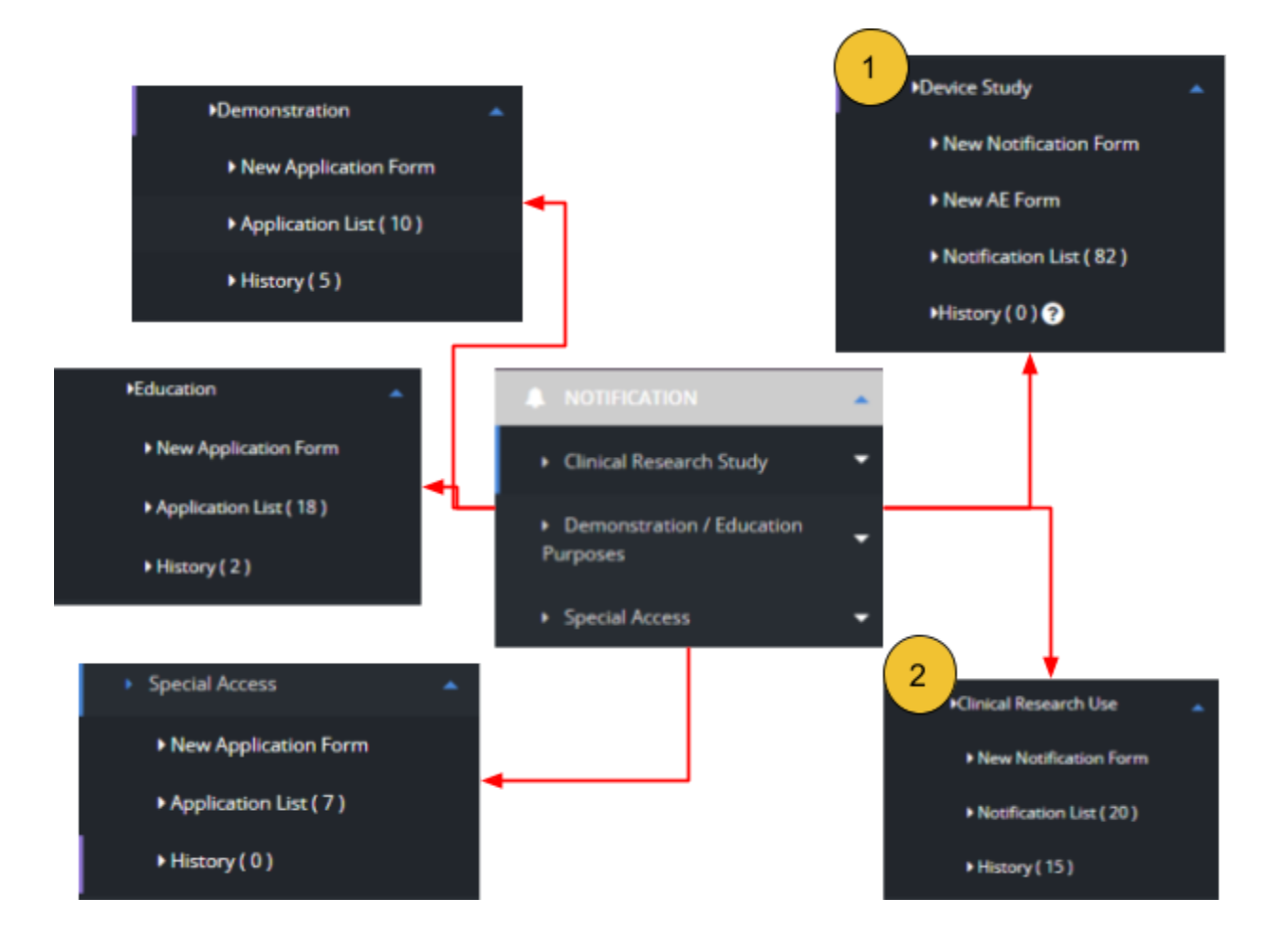

#### 2.2.1 NEW APPLICATION FORM

#### a) CLINICAL RESEARCH STUDY

First, user should click at sub menu **Clinical Research Study** to list down the three sub menu which are Device Study and Clinical Research Use.

#### **DEVICE STUDY**

#### a) New Application

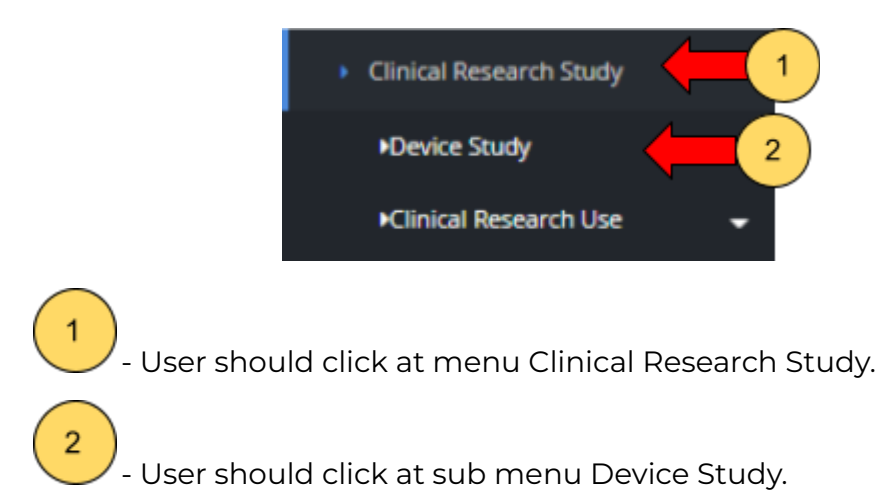

After click at sub menu Device Study, the list down of sub menu will be displayed that shown in Figure below.

Medical Device Authority, Ministry of Health Malaysia

alaysia User Manual Front End User - Notification Medical Device Centralised Online Application System (MeDC@St 2.0)

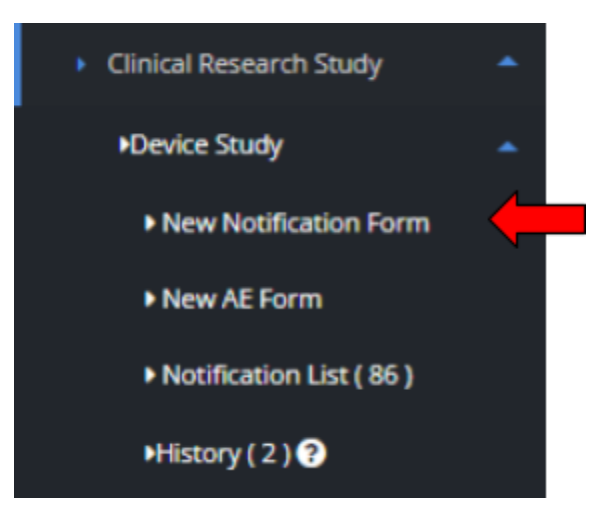

The user should click at sub menu **New Notification Form** to apply the registration form for Device Study Registration. The application form will be appear. The figure below shows the application form for applicant fill it. First, the user should choose the Device Study Notification Type by clicking the radio button. There are six type of notification which are :

- Clinical Investigational Use
- Performance Evaluation
- Clinical Use (GMD)
- Clinical Use (IVD)
- Feasibility Study (GMD)
- Feasibility Study (IVD)

| Notification Of Unregistered Medical Devices For Study                           |                           |
|----------------------------------------------------------------------------------|---------------------------|
| lease Complete All Information Requested On This Form. (All Fields Are Mandatory | Unless Stated Otherwise). |
| rice Study Notification Type                                                     |                           |
| I. Device Study Notification Type : *                                            |                           |
| Clinical Investigational Use                                                     |                           |
| O Performance Evaluation                                                         |                           |
| Clinical Use (GMD)                                                               |                           |
| Clinical Use (IVD)                                                               |                           |
| Feasibility Study (GMD)                                                          |                           |
| C Feasibility Study (IVD)                                                        |                           |
|                                                                                  | Next                      |
|                                                                                  | NEX                       |

Then user click

Next 🔶

button to fill all Clinical Investigational

Use form. There have seven sections which are:

SECTION A : Applicant Details

SECTION B : Sponsor Details

SECTION C : Notification Details

SECTION D : Entry Point

SECTION E : Multiple Shipment (Disabled)

SECTION F: Investigator Brochure: Device Investigation

SECTION G : Attestations & Declaration

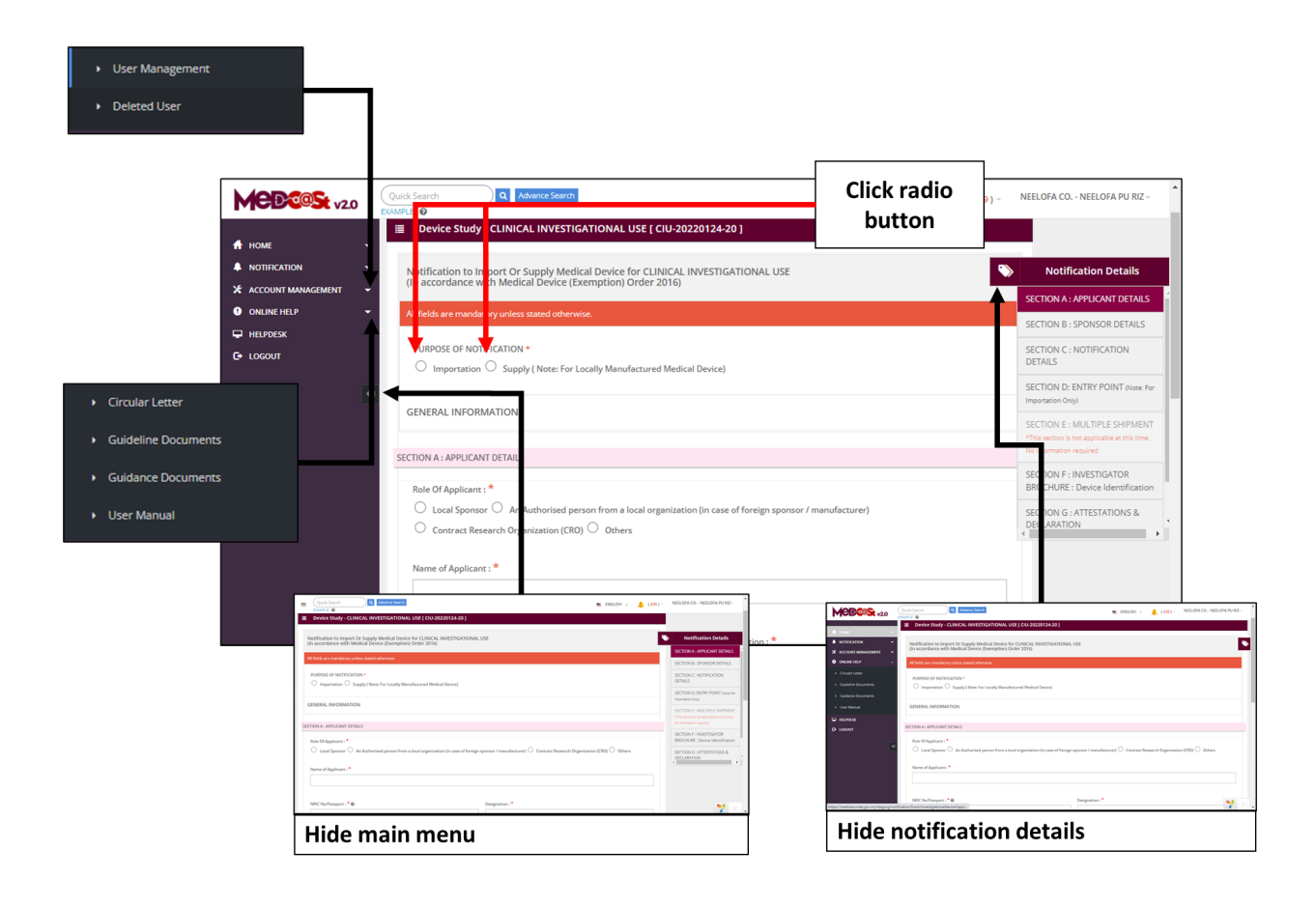

The user should choose the purpose of notification with click at radio button that shown in figure above.

#### **Section A: Applicant Details**

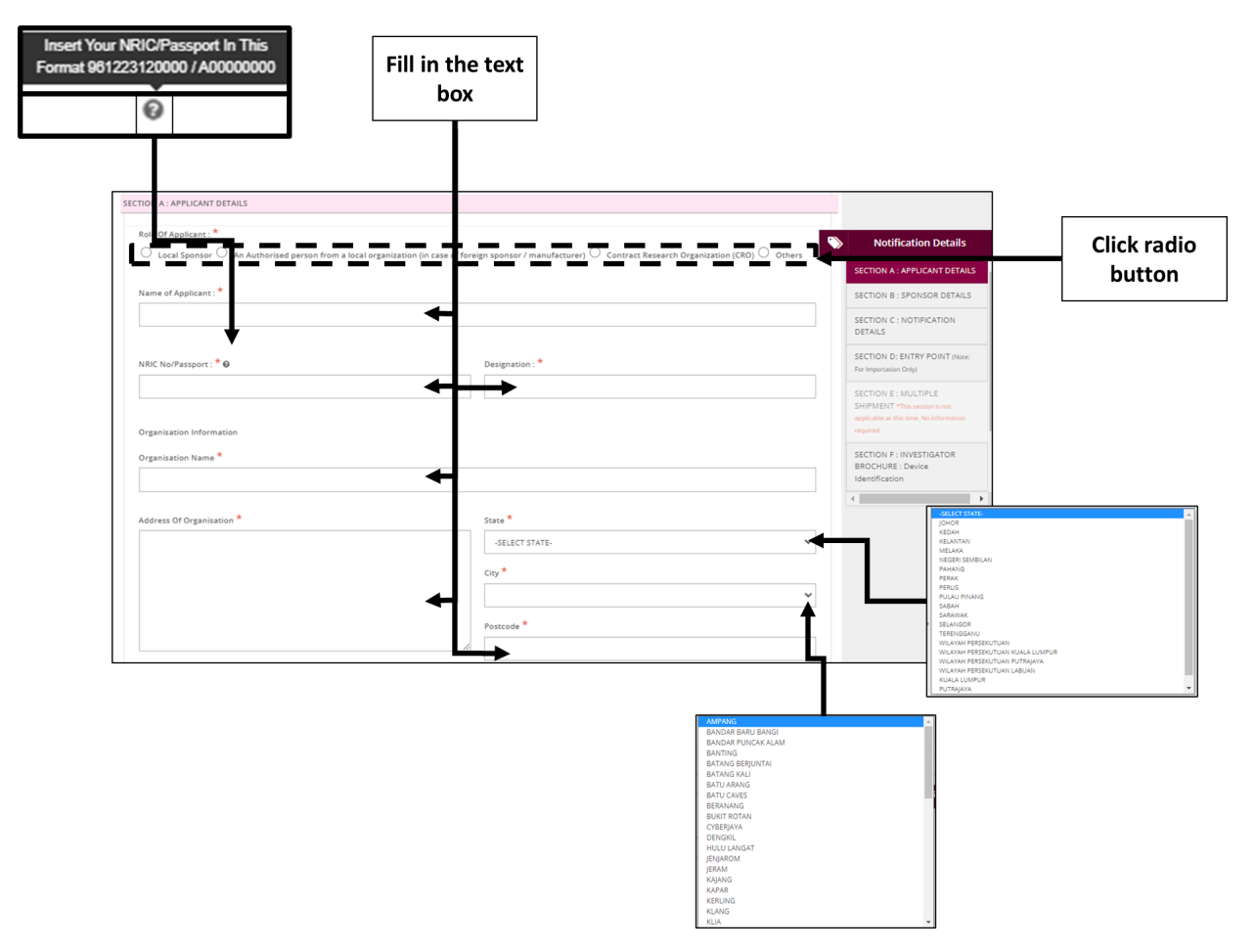

The symbol "\*" means required field. The user must fill it.

#### - Role of Applicant:

i) Local Sponsor,

ii) An Authorised person from a local organization (in case of foreign sponsor / manufacturer),

- iii) Contract Research Organization (CRO),
- iv) Others -> if the user choose others, a text box appeared and the user need
- to fill the text box

If user choose local sponsor <sup>Colored Local Sponsor</sup>, user unable to fill the Section B. Except for **Feasibility Study (GMD) and GMD (IVD), the user able to fill the** 

If user choose other than Local Sponsor, the form that user will fill which are all section.

#### - Name of Applicant

Section B

User should fill name in the textbox that provided.

#### - NRIC No/Passport

The user should click at <sup>(2)</sup> to see the format and fill the form based on the format that given that shown in the figure below. If user fill the textbox with character or number more than 12, the message "Field can only contain number and word character and must between 5-12 numeric" will be displayed.

#### - Designation

The user should fill in the textbox with designation of applicant that shown in figure above.

#### - Organisation information

i) Organisation name -> The user should fill name of organisation in the textbox that provided.

ii) Address of organisation ->The user should fill in the textbox with address of organisation.

iii) State -> User should click at textbox to drop down list and user should select the state that has shown in figure above.

iv) City -> If user select the state, automatically the city will appear in form and user should select specific city in drop down list. The user should select the

state before click city form to drop down list of city that shown in the figure below.

v) Postcode -> The field must contain exactly five numeric. If user fill the form with the alphabet or more than five number, the message will appear "Field must contain exactly 5 numeric."

| Telephone No : 😡                                         | Mobil                                                  | e No : 😡                                              |                                                    |
|----------------------------------------------------------|--------------------------------------------------------|-------------------------------------------------------|----------------------------------------------------|
| e.g : 034567890                                          | e.g                                                    | 0134567890                                            |                                                    |
| Fax No : 😡                                               | Email                                                  | Address : * 😡                                         |                                                    |
| e.g : 034567890                                          | e.g                                                    | abc@gmai.com                                          |                                                    |
|                                                          |                                                        |                                                       |                                                    |
|                                                          |                                                        |                                                       |                                                    |
| Insert Your Phone Number In<br>U and recFormat 034567890 | nis Insert Your Fax Number In This<br>Format 034567890 | Insert Your Phone Number In This<br>Format 0134567890 | Insert Your Email In This Format<br>abcd@gmail.com |
| 0                                                        | 0                                                      | 0                                                     | 0                                                  |

#### - Telephone No.

The user must fill in the number only and click at <sup>1</sup> to see the format. User should follow the format that shown in the figure below. If user fills in the form except number, the message "Field must have NUMBERS between 3 - 11 numeric" will be displayed.

#### - Mobile No.

The user must fill in the number only and click at <sup>2</sup> to see the format. User should follow the format that shown in the figure below. If user fills in the form except number, the message "Field must have NUMBERS between 3 - 11 numeric" will be displayed.

#### - Fax No.

The user must fill in the number only and click at <sup>2</sup> to see the format. User should follow the format that shown in the figure below. If user fills in the

form except number, the message "Field must have NUMBERS between 3 - 11 numeric" will be displayed.

#### - Email address

The user must fill the email based the format that shown in figure. User should click at <sup>1</sup> to see the format. The symbol "@" must have in email. If user fill the form incorrectly or not follow the format, the message will appear is "Email address is not valid."

After user fill all form for section A, the user should click at button

the next section. If the user is a Local Sponsor, the user goes to Section C and if the user is other than Local Sponsor, the user goes to Section B.

For Feasibility Study (GMD) and Feasibility Study (IVD), the user goes to Section

B even if the applicant is a Local Sponsor by clicking

14/71

Next 🔶

Next 🔶 to

Medical Device Authority, Ministry of Health Malaysia

alaysia User Manual Front End User - Notification Medical Device Centralised Online Application System (MeDC@St 2.0)

#### **Section B: Sponsor Details**

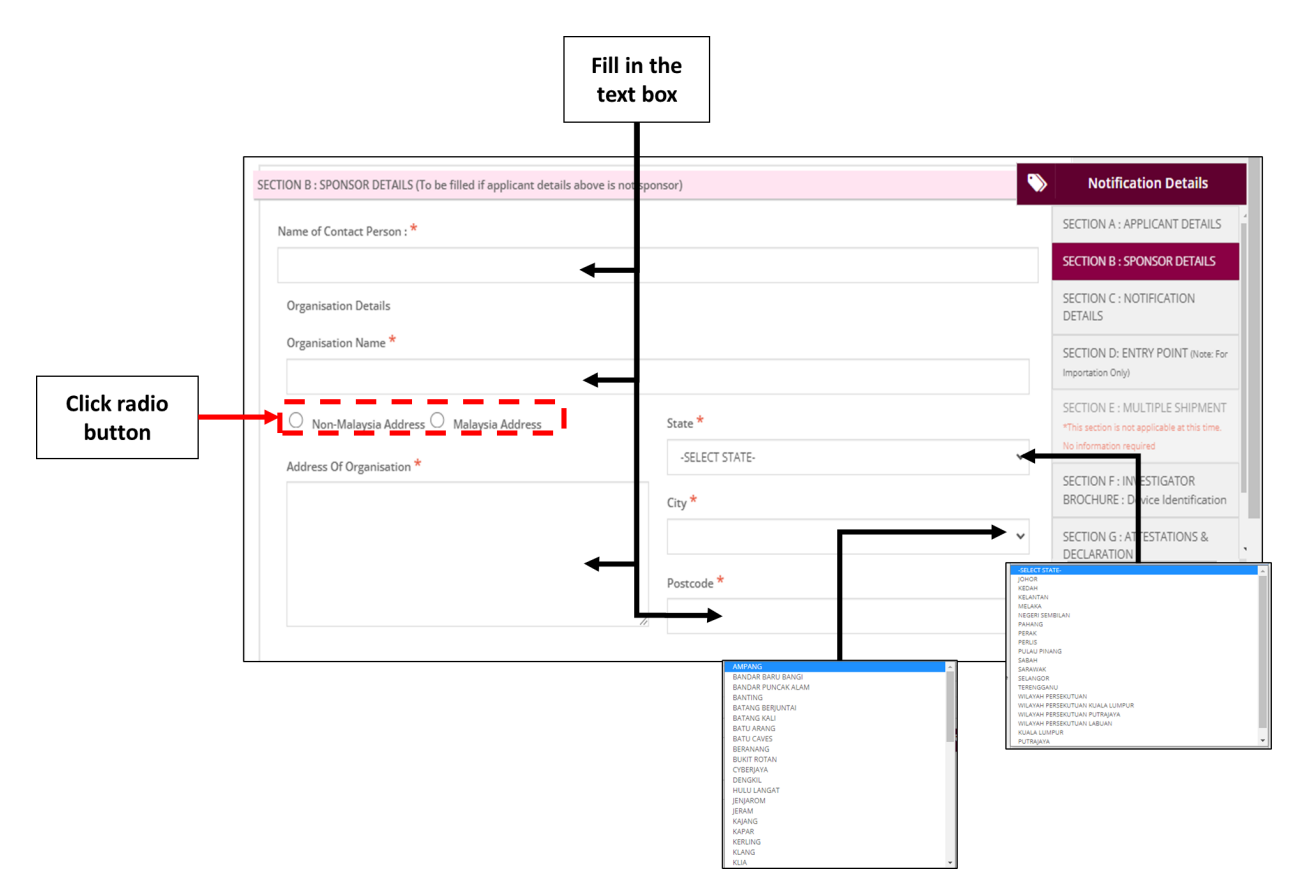

The symbol "\*" means required field. The user must fill it.

#### - Name of contact Person

The user should fill name in the textbox that provided in the figure below.

#### - Organisation Details

i) Organisation Name -> The user should fill name of organisation in the textbox that provided.

ii) Address of organisation -> The user should fill in the textbox with address of organisation.

iii) State -> User should click at textbox to drop down list and user should select the state that has shown in the figure below.

iv) City -> If user select the state, automatically the city will appear in form and user should select specific city in drop down list. The user should select the

state before click city form to drop down list of city that shown in the figure below.

v) Postcode -> The field must contain exactly five numeric. If user fill the form with the alphabet or more than five number, the message will appear

"Organisation Postcode must be an integer."

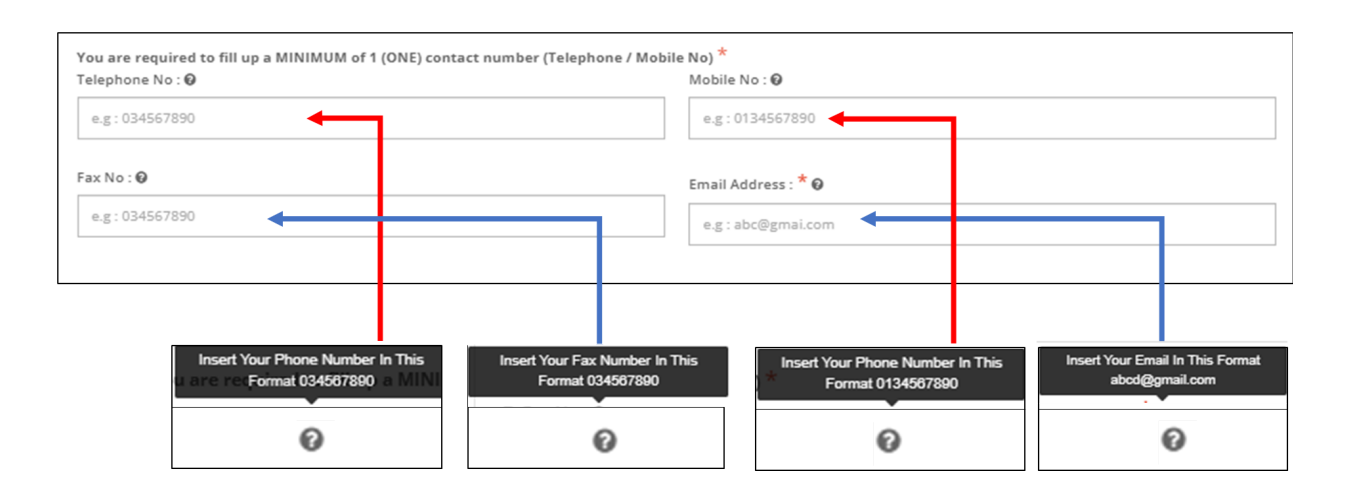

#### - Telephone No.

The user must fill in the number only and click at <sup>1</sup> to see the format. User should follow the format that shown in the figure below. If user fills in the form except number, the message "Field can only contain number and between 3 to 11 numeric." will be displayed.

#### - Mobile No.

The user must fill in the number only and click at <sup>1</sup> to see the format. User should follow the format that shown in the figure below. If user fills in the form except number, the message "Field can only contain number and between 3 to 11 numeric." will be displayed.

#### - Fax No.

The user must fill in the number only and click at <sup>6</sup> to see the format. User should follow the format that shown in the figure below. If user fills in the form

Previous

to the

Next 🔶

except number, the message "Field can only contain number and between 3 to 11 numeric." will be displayed.

#### - Email address

The user must fill the email based the format that shown in figure. User should

click at <sup>1</sup> to see the format. The symbol "@" must have in email. If user fill the form incorrectly or not follow the format, the message will appear is "Sponsor email address is not valid.".

If user want back to previous section, user should click at button

that shown in figure above. Then, user should click at button next stage.

**Section C: Application Details** 

Medical Device Authority, Ministry of Health Malaysia Medical Device Centralised Online Application System (MeDC@St 2.0)

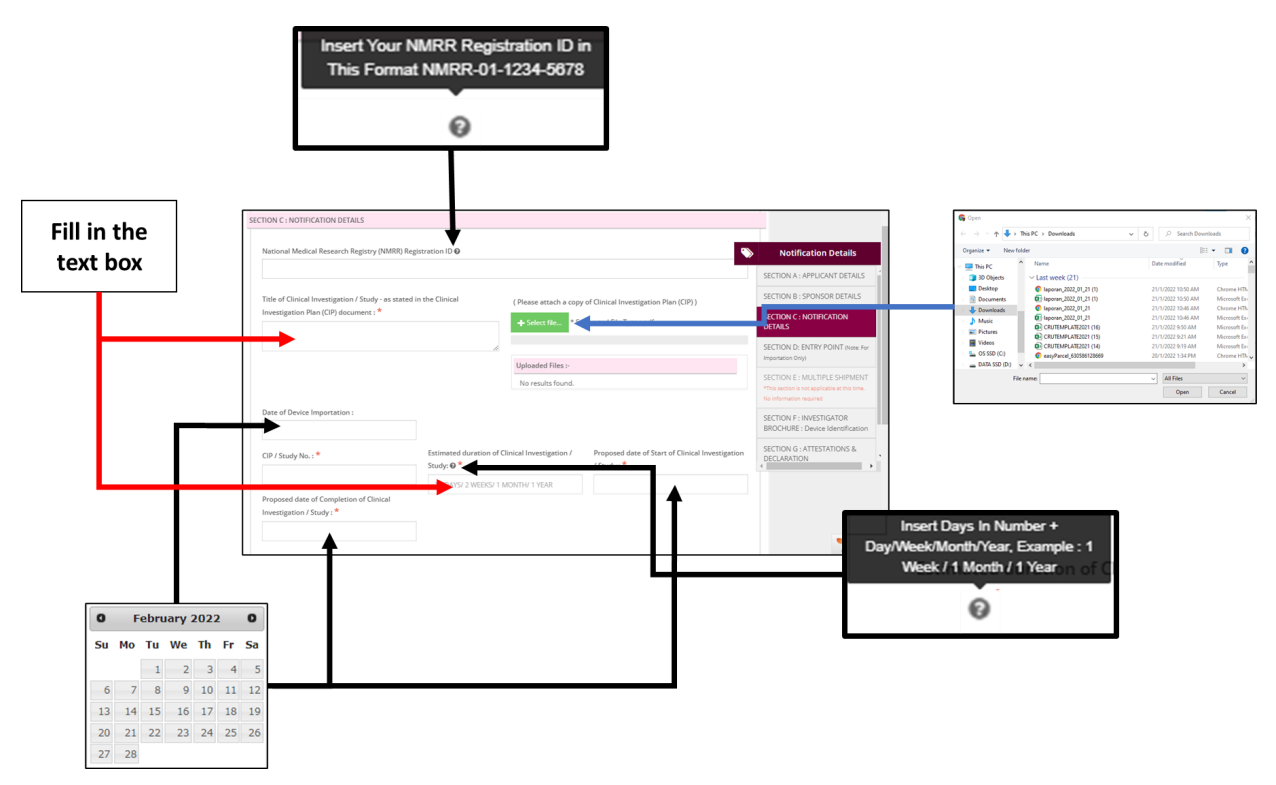

The symbol "\*" means required field. The user must fill it.

#### National Medical Research Registry(NMRR) Registration ID -

The user must fill in the textbox and click at  $^{\it O}$  to see the format. User should follow the format that shown in figure above.

#### Title of Clinical Investigation / Study - as stated in the Clinical -**Investigation Plan (CIP) document**

The user must fill in the textbox field of title.

Please attach a copy of Clinical Investigation Plan (CIP) -

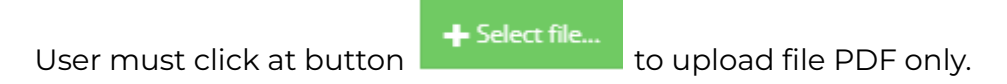

**Date of Device Importation** 

The user should click at textbox field to display the calendar. The user should select a date in the calendar. The calendar was shown in figure above.

#### - CIP / Study No.

The user should fill in the textbox field that provided.

#### - Estimated duration of Clinical Investigation / Study

The user should fill in the textbox field with number and character and click at  $^{\textcircled{0}}$  to see the format. User should follow the format that shown in figure above.

#### - Proposed date of Start of Clinical Investigation / Study

The user should click at textbox field to display the calendar. The user should select a date in the calendar. The calendar was shown in figure above.

#### - Proposed date of Completion of Clinical Investigation / Study

The user should click at textbox field to display the calendar. The user should select a date in the calendar. The calendar was shown in figure above.

#### - Clinical Investigation / Study Site

Firstly, the user should click at for fill the form of investigation site or study site that will be shown in the figure below.

Medical Device Authority, Ministry of Health Malaysia Medical Device Centralised Online Application System (MeDC@St 2.0)

| ilcal Investigational Plan                        | Click for move<br>down |
|---------------------------------------------------|------------------------|
| Investigator Site                                 |                        |
| Name of Clinical Investigation / Study Site *     |                        |
|                                                   |                        |
| Address of Clinical Investigation / Study Site *  |                        |
|                                                   |                        |
|                                                   | li.                    |
|                                                   |                        |
| Principal Investigator                            |                        |
| Name of Principal Investigator *                  |                        |
|                                                   |                        |
|                                                   |                        |
| Professional of Position Principal Investigator * |                        |

The symbol "\*" means required field.

- 1. Investigator Site
  - a) Name of Clinical Investigation Site / Study Site-> The user should fill in the textbox that provided. If user don't fill the field, the message "Name of Investigation Site cannot be blank." will be displayed.
  - b) Address of Clinical Investigation Site / Study Site -> The user should fill in the textbox that provided. If user don't fill the field, the message "Address of Investigation Site cannot be blank." will be displayed.
- 2. Principal Investigator
  - a) Name of Principal Investigator -> The user should fill in the textbox that provided. If user don't fill the field, the message "Name of Principal Investigator cannot be blank." will be displayed.

- b) Professional of Position Principal Investigator -> The user should fill in the textbox that provided. If user don't fill the field, the message "Professional of Position Principal Investigator cannot be blank." will be displayed.
- c) Address of Principal Investigator -> The user should fill in the textbox that provided. If user don't fill the field, the message "Address of Principal Investigator cannot be blank." will be displayed.
- d) Contact Number of Principal Investigator -> The user should fill in the textbox that provided. If user don't fill the field, the message "Contact of Principal Investigator cannot be blank." will be displayed. The user must fill it with number only. If user fill it except number, the message "Field must have NUMBERS between 3 - 11 numeric" will be displayed.
- e) Email of Principal Investigator -> The user should fill in the textbox that provided. If user don't fill the field, the message "Email of Principal Investigator cannot be blank." will be displayed. The symbol "@" must have in email. Example: abc@gmail.com. If user fill the form incorrectly or not follow the format, the message will appear is "Email of Principal Investigator is not a valid email address." will be displayed.

After all the forms are complete filled, the user should click at the details.

to save

B Save

| Professional of Position Principal Investig                                                      | gator *     |    |
|--------------------------------------------------------------------------------------------------|-------------|----|
|                                                                                                  |             |    |
| Address of Principal Investigator *                                                              |             |    |
|                                                                                                  | <b></b>     |    |
|                                                                                                  |             | 11 |
|                                                                                                  |             |    |
| Contact Number of Principal Investigator                                                         |             |    |
| Contact Number of Principal Investigator<br>e.g: 0134567890                                      |             |    |
| Contact Number of Principal Investigator<br>e.g: 0134567890<br>Email of Principal Investigator * |             |    |
| Contact Number of Principal Investigator<br>e.g: 0134567890<br>Email of Principal Investigator * | ·           |    |
| Contact Number of Principal Investigator<br>e.g: 0134567890<br>Email of Principal Investigator * | •<br>•<br>• |    |
| Contact Number of Principal Investigator<br>e.g: 0134567890<br>Email of Principal Investigator * |             |    |

In addition, the details of the investigation site or study site will be displayed in the table shown in the figure below.

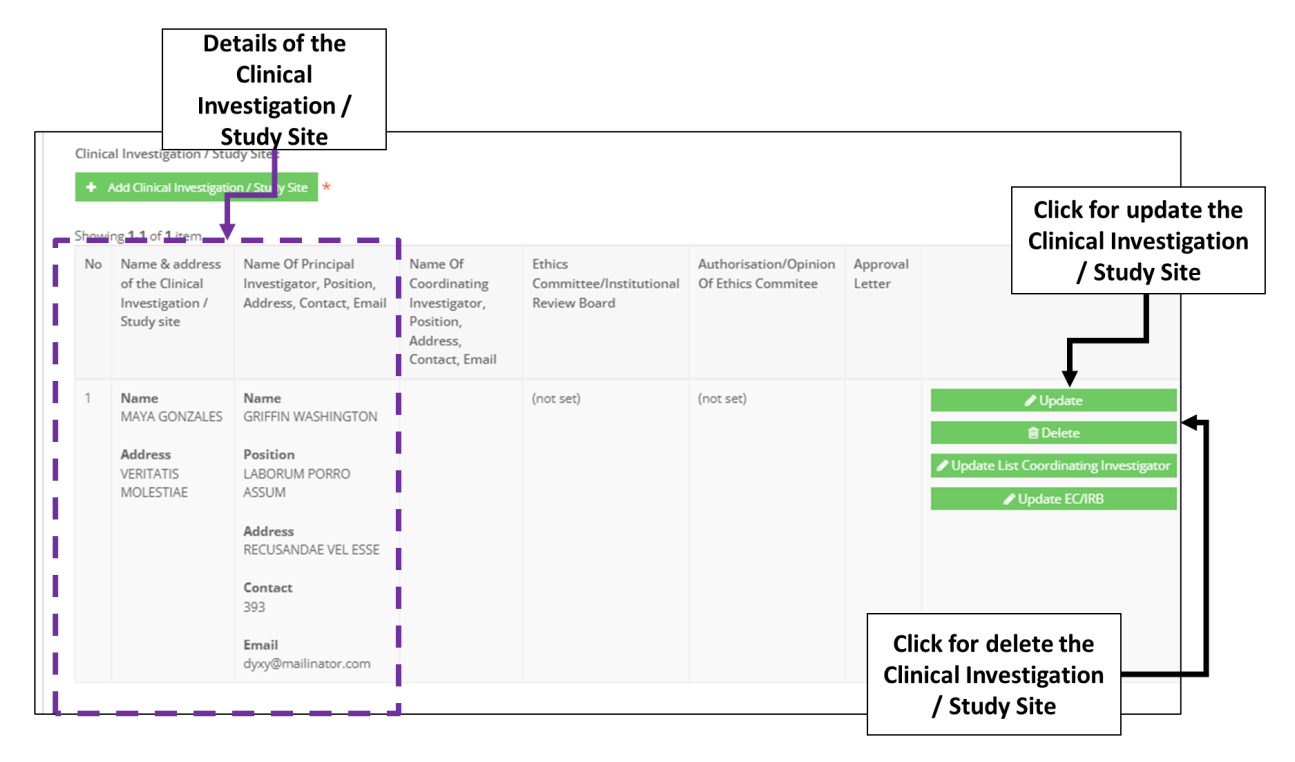

If user wants to update the clinical investigation or study site, user should click on button "update" for change the details of site. The form investigation site will be displayed after clicking on button "update" that shown in the figure below.

| vestigator Site                                                                                                    |                |    |
|----------------------------------------------------------------------------------------------------|----------------|----|
| Name of Clinical Investigation / Stu                                                                                                    | udy Site *     |    |
| MAYA GONZALES                                                                                                    |                |    |
| Address of Clinical Investigation / S                                                                                                    | Study Site *   |    |
| VERITATIS MOLESTIAE                                                                                                    |                |    |
|                                                                                                    |                | 11 |
|                                                                                                    |                |    |
|                                                                                                    |                |    |
| incipal Investigator                                                                                                    |                |    |
| incipal Investigator<br>Name of Principal Investigator *                                                                                                    |                |    |
| incipal Investigator<br>Name of Principal Investigator *<br>GRIFFIN WASHINGTON                                                                                                    |                |    |
| incipal Investigator<br>Name of Principal Investigator *<br>GRIFFIN WASHINGTON<br>Professional of Position Principal In                                                               | Investigator * |    |
| incipal Investigator<br>Name of Principal Investigator *<br>GRIFFIN WASHINGTON<br>Professional of Position Principal In<br>LABORUM PORRO ASSUM                                        | Investigator * |    |
| incipal Investigator<br>Name of Principal Investigator *<br>GRIFFIN WASHINGTON<br>Professional of Position Principal In<br>LABORUM PORRO ASSUM<br>Address of Principal Investigator * | Investigator * |    |

Besides that, user can delete the investigation site with clicking at

🗊 Delete

button. The alert message will be displayed after

clicking the button that shown in the figure below.

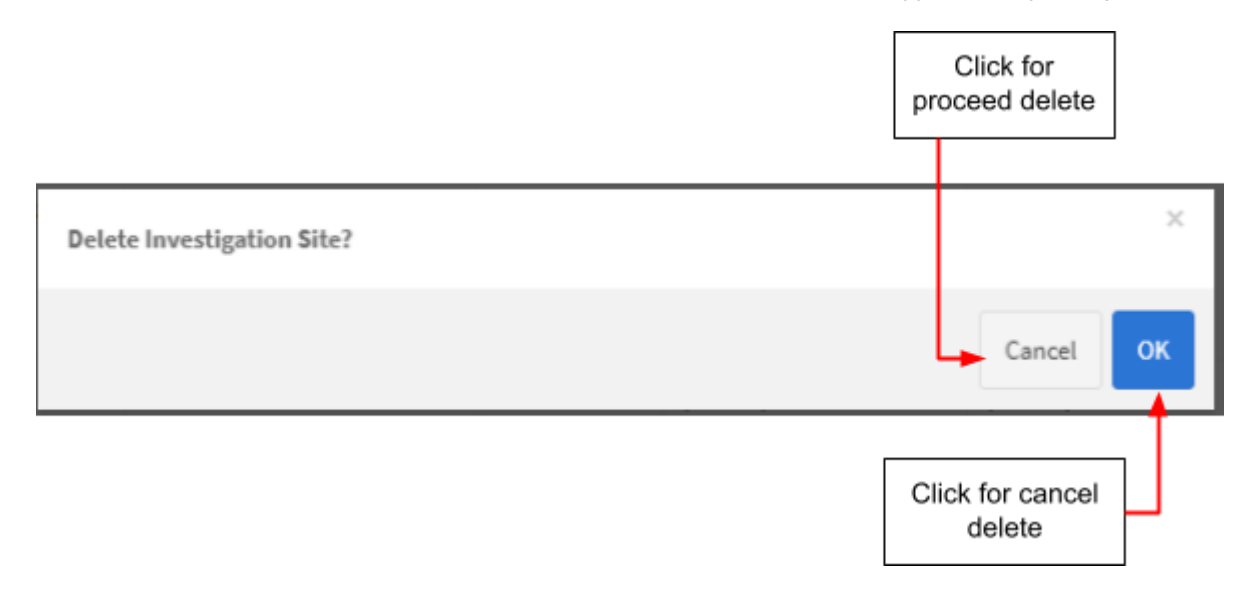

The user should click "Cancel" for canceled the delete process or click "ok" for proceed delete the investigation site.

After that, user should click button *Vpdate List Coordinating Investigator* to update list coordinating investigator.

-> The user should fill in the details in the form provided. The details that user should fill in the form which are:

- Name -> The user should fill in the textbox that provided.
- Address -> The user should fill in the textbox that provided.
- Position -> The user should fill in the textbox that provided.
- Contact -> The user should fill in the textbox that provided. The user must fill it with number only. If user fill it more than 11 number, the message "Field must have NUMBERS between 3 - 11 numeric" will be displayed. Then, if user fills in the field with character, the message "Contact must be an integer." will be displayed.
- Email -> The user should fill in the textbox that provided. The user must fill it with number only. If user fill it more than 11 number, the message "Field must have NUMBERS between 3 - 11 numeric" will be displayed. Then, if user fills in the field with character, the message "Contact must be an integer." will be displayed.

# The form of list coordinating investigator will be displayed that shown in the figure below.

| Clinical Investigati       | ional Plan          | 1 Fill         | in the<br>form |               | 4            | Click for<br>closed |
|----------------------------|---------------------|----------------|----------------|---------------|--------------|---------------------|
| List Of Coordi             | nating Investigato  | H              |                |               |              | i i                 |
| Address                    |                     |                |                |               |              |                     |
| Position                   |                     |                |                |               |              |                     |
| Contact<br>e.g:01<br>Email | 134567890           |                |                |               |              |                     |
| i                          |                     | 2              | Save           |               |              |                     |
| 3 No<br>No resu            | NAME<br>ults found. | Position       | Address        | Contact       | Email        |                     |
| 2 -> T                     | he user s           | should click a | 🖺 SAVE         | to save deta  | ails.        |                     |
| <mark>З</mark> -> т        | he detail           | s of coordina  | ating investig | gator will be | displayed ir | n table after       |

clicking button "save". Example details are:

| Showi | ng 1-1 of 1 it | em.        |                                                      |            | Click for<br>delete  |   |
|-------|----------------|------------|------------------------------------------------------|------------|----------------------|---|
| No    | NAME           | Position   | Address                                              | Contact    | Email                |   |
| 1     | NURUL          | AUDIT UNIT | NO.2B, BATU 2 JALAN KODIANG, 06100 KODIANG<br>KEDAH. | 0132732026 | nazirah123@gmail.com | 8 |
|       |                |            |                                                      |            |                      |   |

The user can delete the details with clicking at and alert message will be displayed. The alert message will be shown in the figure below.

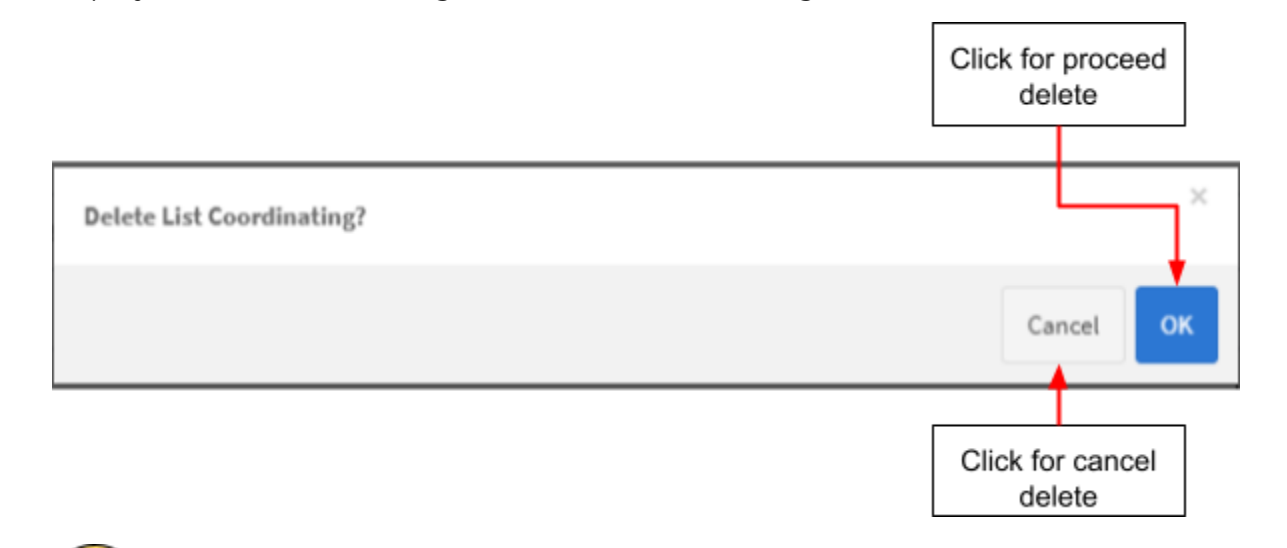

-> The user should click to close the page.

4

The details of list coordinating investigator will be displayed in table.

Medical Device Authority, Ministry of Health Malaysia

User Manual Front End User - Notification Medical Device Centralised Online Application System (MeDC@St 2.0)

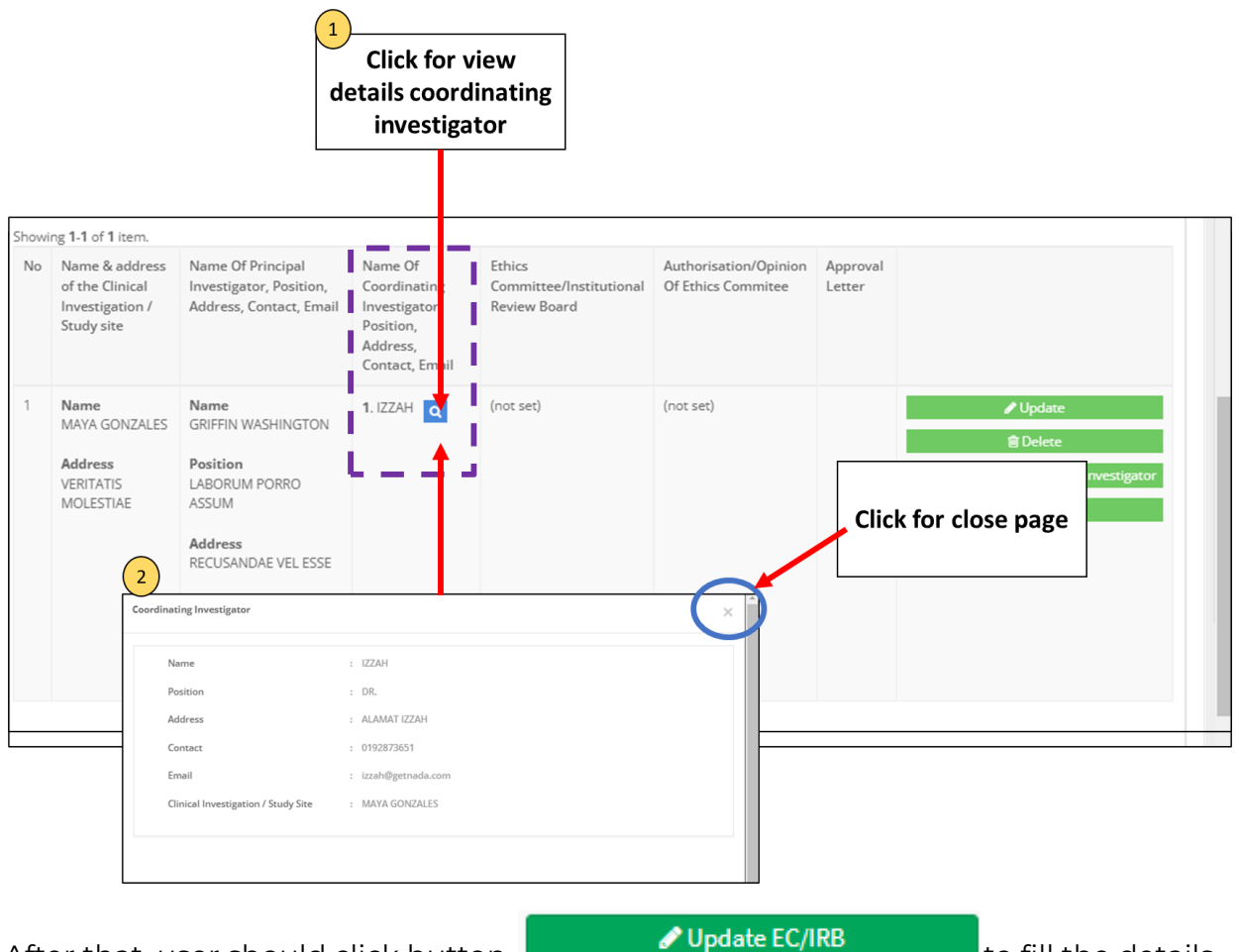

After that, user should click button

to fill the details

of EC/IRB. The form for EC/IRB will be displayed. The figure below shows the form for update EC/IRB.

|                                               | Fill in the textbox                |   |
|-----------------------------------------------|------------------------------------|---|
| Clinical Investigational Plan                 |                                    | × |
| Ethics Committee (EC) / I                     | institutional Review Board (IRB) * |   |
| Authorisation / Opinion Of<br>TO BE REQUESTED | Ethics Committee*                  |   |
|                                               |                                    |   |
| SAVE                                          | Click at<br>radio button           |   |

Ethics committee(EC)/Institutional Review Board(IRB)

- The user should fill in the textbox that provided.

Authorisation/Opinion of Ethics Committee

The user should choose whether "To be Requested" or "Pending" or
 "Authorisation Accepted/Favourable Opinion"

🖹 SAVE

After that, user click at to save details. The details will be displayed on table that shown in the figure below.

| No         Name & address<br>of the Clinical<br>Investigator, Position,<br>Study site         Name Of Principal<br>Investigator, Position,<br>Address, Contact, Email           1         Name<br>MAYA GONZALES         Name<br>GRIFFIN WASHINGTON           Address<br>VERITATIS<br>MOLESTIAE         Position<br>LABORUM PORRO<br>ASSUM           Address<br>VERITATIS<br>MOLESTIAE         Contact<br>393           Email         Email | Name OF<br>Coordinating<br>Investigator,<br>Position,<br>Address,<br>Contact, Email | Ethics<br>Committee/Institutional<br>Review Board | Pending | nion Approval<br>Letter | Update  Update List Coordinating Investiga  Update EC/IRB      |
|----------------------------------------------------------------------------------------------------|-------------------------------------------------------------------------------------|---------------------------------------------------|---------|-------------------------|----------------------------------------------------------------|
| 1     Name<br>MAYA GONZALES     Name<br>GRIFFIN WASHINGTON       Address<br>VERITATIS<br>MOLESTIAE     Position<br>LABORUM PORRO<br>ASSUM       Address<br>RECUSANDAE VEL ESSE       Contact<br>393       Email                                                                                                    | 1. IZZAH 🗨                                                                          | INSTITUTIONAL REVIEW<br>BOARD 1                   | Pending |                         | Update Delete Update List Coordinating Investiga Update EC/IRB |
| dyoy@mailinator.com                                                                                                    |                                                                                     |                                                   |         |                         |                                                                |
| Click for previous section                                                                                                    | ]                                                                                   |                                                   |         | Click                   | for next                                                       |

If user want back to previous section, user should click at button Next 🔶 to the next stage.

Then, user should click at button

Medical Device Authority, Ministry of Health Malaysia

#### Section D: Entry Point

The symbol **\*\***" means required field.

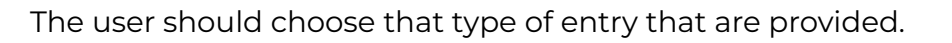

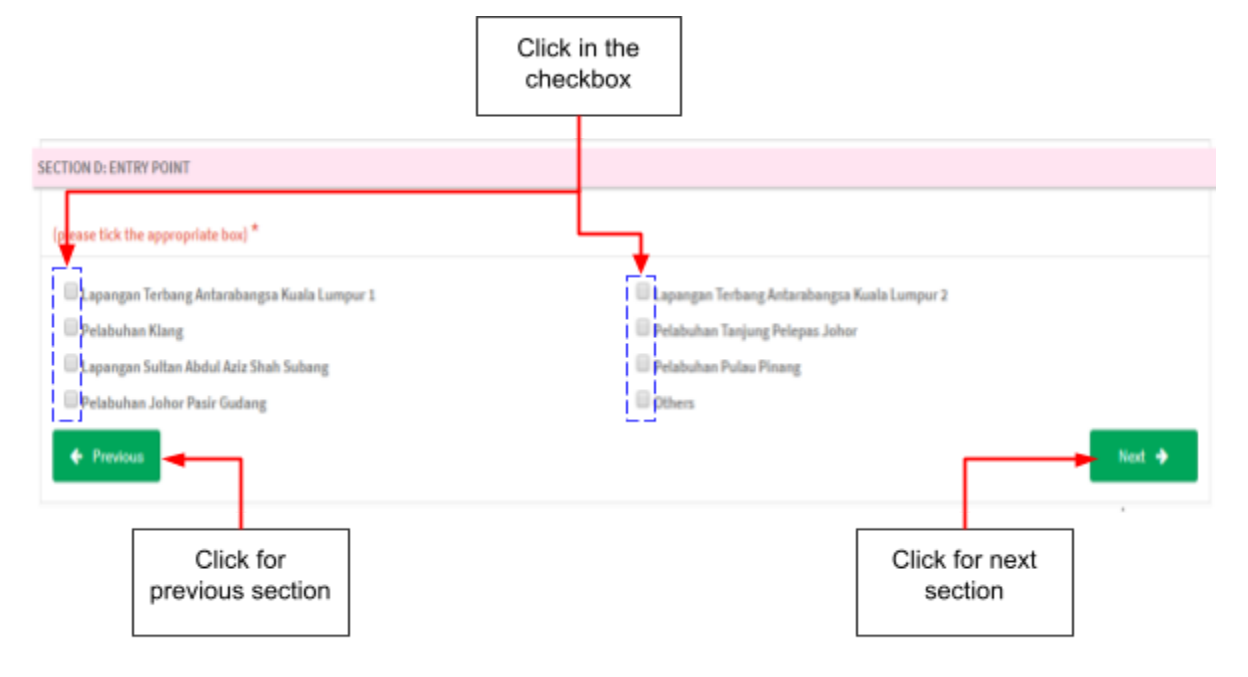

The user must tick in checkbox that provided based the entry that user wanted. If user click at others, the textbox field will be displayed. The user should fill in textbox that provided.

| Other (please specify)                                           |         |        |
|------------------------------------------------------------------|---------|--------|
|                                                                  |         |        |
| If user want back to previous section, user should click at butt | on Frev | ious   |
| that shown in figure above. Then, user should click at button    | Next 🔶  | to the |
| next stage.                                                      |         |        |

#### Section E: Multiple Shipment (Disabled)

Section E: Multiple Shipment is disabled. The user unable to click Section F

| ۲        | Notification Details                                                                                      |
|----------|----------------------------------------------------------------------------------------------------|
|          | SECTION C : NOTIFICATION<br>DETAILS                                                                       |
|          | SECTION D: ENTRY POINT (Note: For<br>Importation Only)                                                    |
|          | SECTION E : MULTIPLE SHIPMENT<br>*This section is not applicable at this time.<br>No information required |
| <b>.</b> | SECTION F : INVESTIGATOR<br>BROCHURE : Device Identification                                              |
|          | SECTION G : ATTESTATIONS & DECLARATION                                                                    |
|          | <b>Q</b> PREVIEW AND SUBMIT                                                                               |
|          | 4 F                                                                                                    |

#### Section F: Investigator Brochure: Device Identification

| lick at radio button                                                                                                    |                                                                                                    |
|----------------------------------------------------------------------------------------------------|----------------------------------------------------------------------------------------------------|
| SECTION F : INVESTIGATOR BROCHUFE : Device Ide                                                                                                    | entification                                                                                                    |
| Is this Clinical Investigation / Stuly being cond                                                                                                    | ducted in First In Human (FIH) / First In Man (FIM) *                                                                       |
| Does the device contain a drug?(Lote: this question                                                                                                    | on does not apply to IVDs) *                                                                                                |
| Device usage category (please tick the appropriate b<br>Dobstetrics & Gynaecology<br>Physical Medicine<br>Dental<br>Gastroentology<br>Gastroentology & Urology<br>General & Plastic Surgery<br>Oncology<br>Medical Device Grouping | ox)<br>Cardiovascular<br>prthopaedics<br>Neurology<br>Ear, Nose & Throat<br>kadiology/Imaging<br>General Hospital<br>Others |
| Click at ch                                                                                                    | neckbox                                                                                                    |

## Is this Clinical Investigation / Study being conducted in First In Human (FIH) / First In Man (FIM)

User should click at radio button whether "Yes" or "No" that shown in the figure below.

Does the device contain a drug?(Note: this question does not apply to IVDs)

User should click at radio button whether "Yes" or "No" that shown in the figure below.

- Device usage category (please tick the appropriate box)

User should choose the category which is clicking in checkbox that provided.

#### - Medical Device Grouping

The user should click on radio button that provided shown in figure above. The Medical Device Grouping has four types which are single, family, system and set. The user should choose the group of medical device.

# - Please provide the following supporting documents for investigational medical device

User must click at button to upload file PDF only. After upload file, User also can preview the file that uploaded which are user clicks the filename and file will appear. The user can download and delete the file with click at for download and for delete. If user upload file except PDF, the message will appear at the system which is "File Type Not Allowed". User should click "ok" to proceed in system.

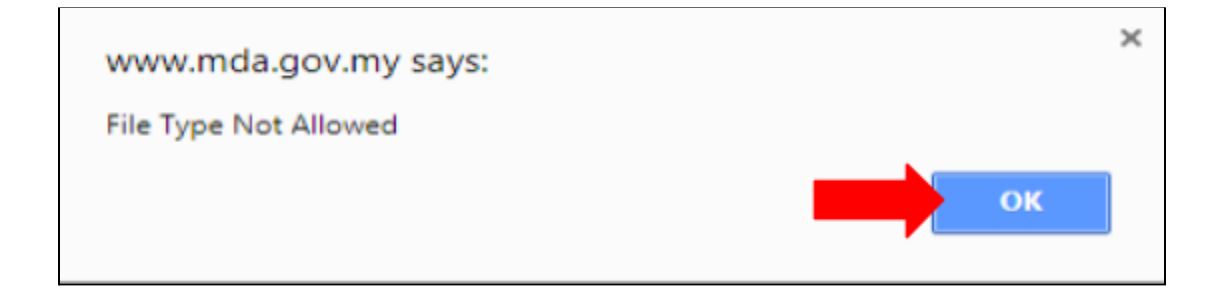

Medical Device Authority, Ministry of Health Malaysia

alaysia User Manual Front End User - Notification Medical Device Centralised Online Application System (MeDC@St 2.0)

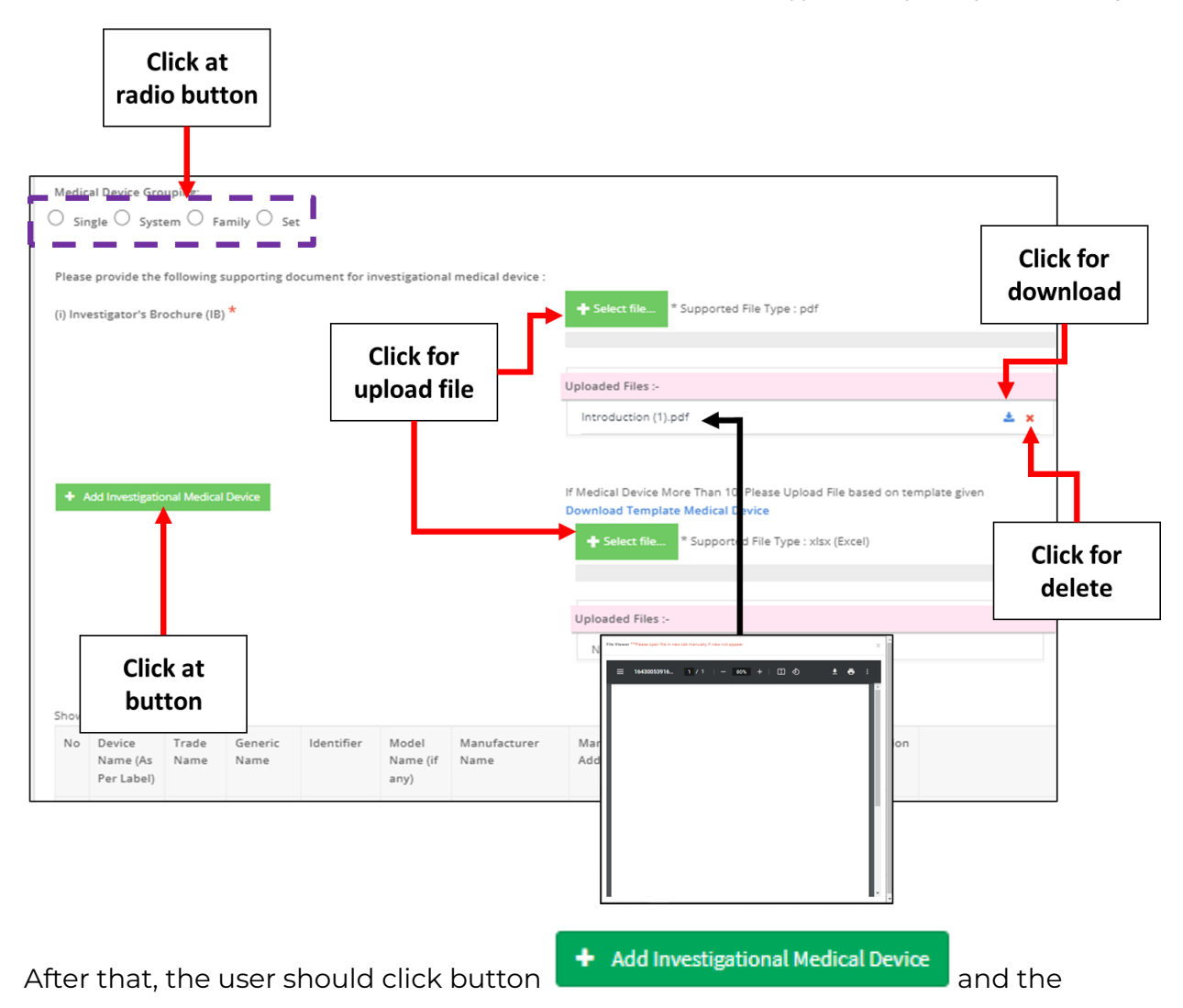

form for investigational medical device will be displayed. The figure below shows the form of investigational medical device. Medical Device Authority, Ministry of Health Malaysia

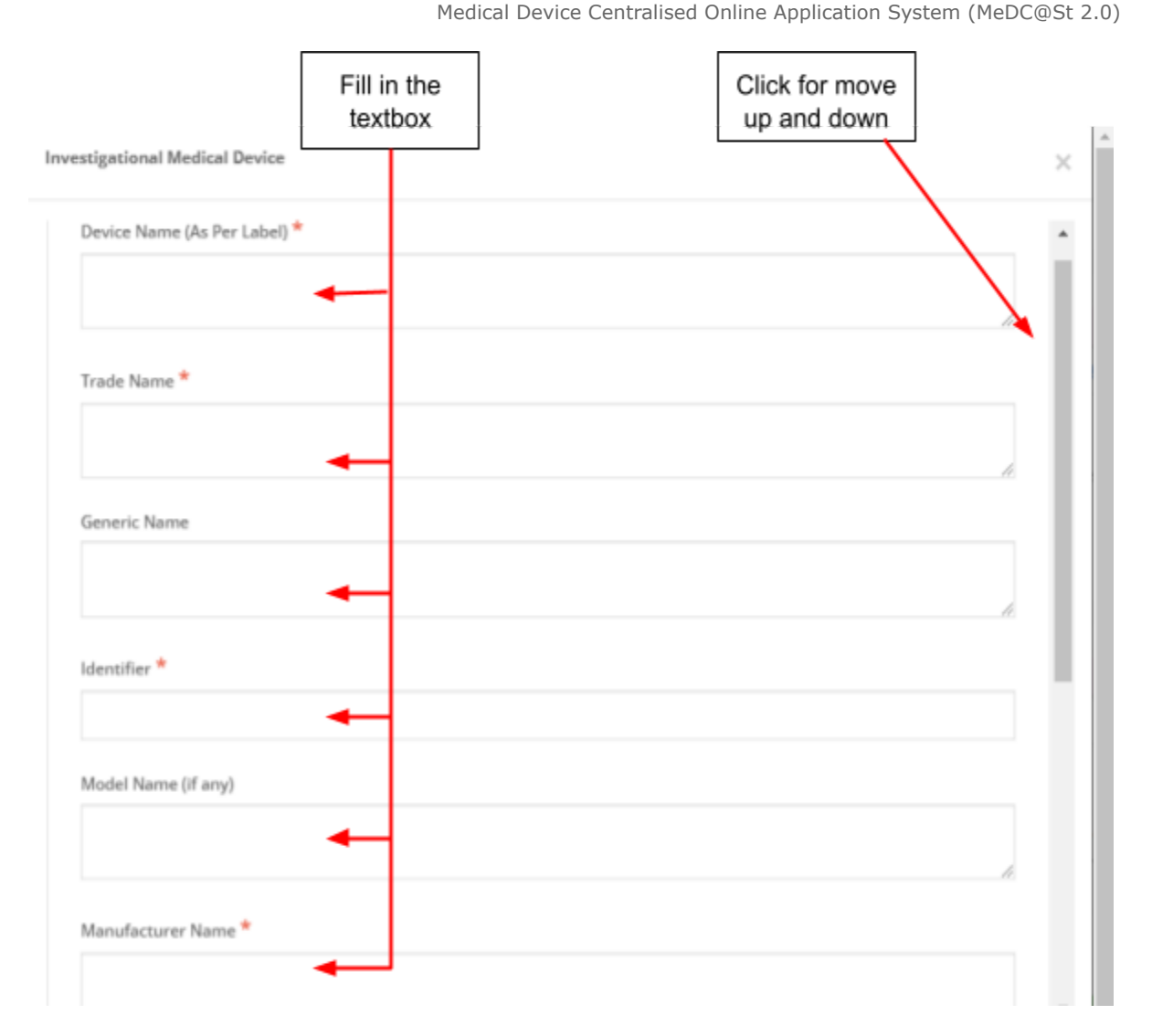

#### Add Investigational Medical Device

The symbol "\*" means required field.

- Device Name (As Per Label) ->The user should fill the textbox that provided. If user don't fill the field, the message "Device Name (As Per Label) cannot be blank." will be displayed.
- Trade Name -> The user should fill the textbox that provided. If user don't fill the field, the message "Trade Name cannot be blank." will be displayed.
- Generic Name -> The user should fill the textbox that provided.
- Identifier -> The user should fill the textbox that provided. If user don't fill the field, the message "Identifier cannot be blank." will be displayed. The user should

fill the textbox that provided. If user don't fill the field, the message "Trade Name cannot be blank." will be displayed.

- Model Name (if any) -> The user should fill the textbox that provided..
- Manufacturer Name -> The user should fill the textbox that provided. If user don't fill the field, the message "Manufacturer Name cannot be blank." will be displayed.
- Manufacturer Address -> The user should fill the textbox that provided. If user don't fill the field, the message "Manufacturer Address cannot be blank." will be displayed.
- Risk classification -> The user should fill the textbox that provided. If user don't fill the field, the message "Risk Classification cannot be blank." will be displayed.
- Brief Description & Intended Purpose -> The user should fill the textbox that provided. If user don't fill the field, the message "Brief Description & Intended Purpose cannot be blank." will be displayed.

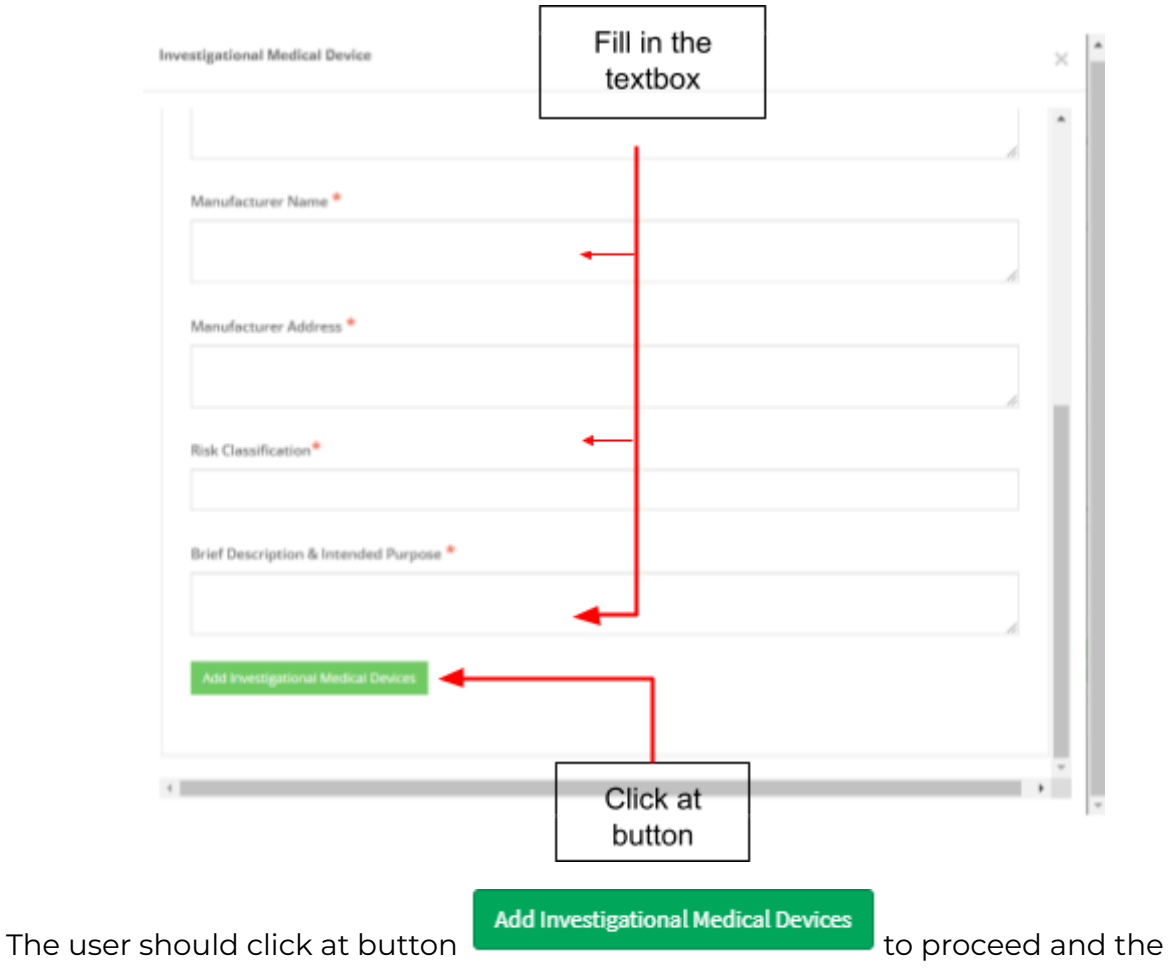

details will be shown in the figure below.

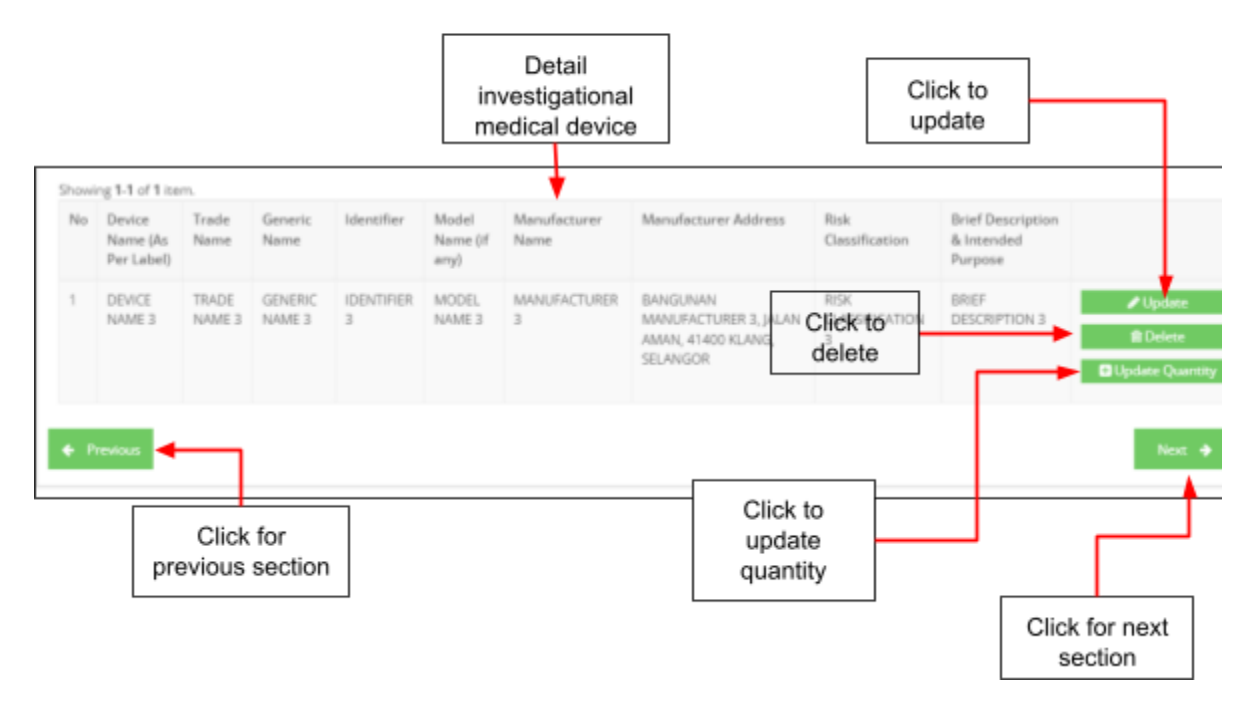

The details add investigational medical device will be displayed at table that shown in figure above. If user want to delete the investigational medical device, user should

click at **Delete** and alert message "Delete Medical Device?" will be displayed that shown in the figure below.

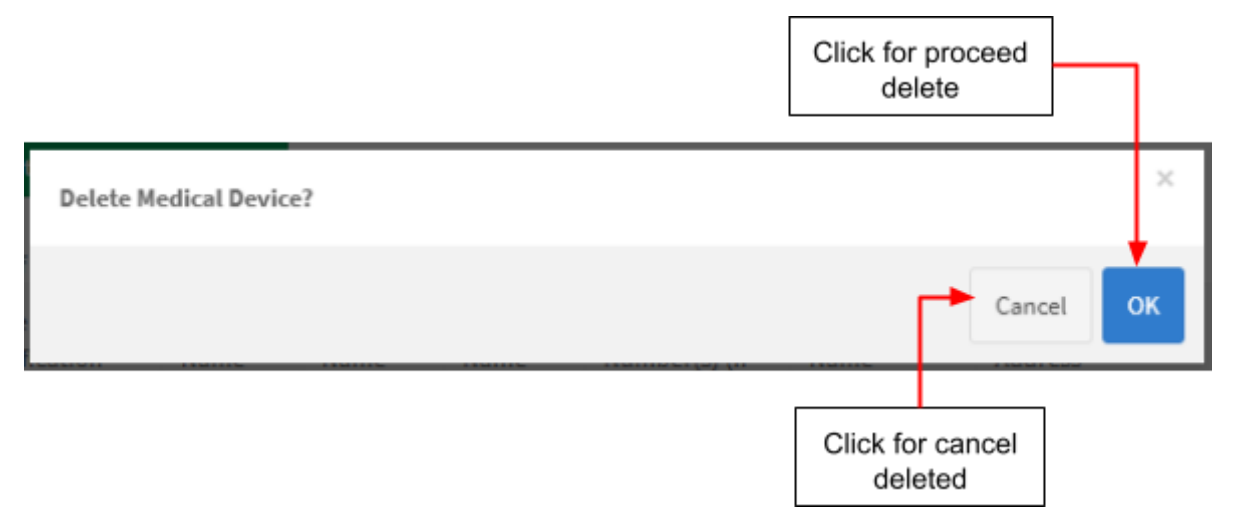

#### The user should click at "OK" to proceed deleted and "Cancel" to cancel for deleted.

The user also can update the detail with clicking at Update and form of

investigational medical device will be displayed that shown in figure below.

|                              | Click in textbox<br>fields to update |                                       |
|------------------------------|--------------------------------------|---------------------------------------|
| estigational Medical Device  |                                      | >                                     |
| Device Name (As Per Label) * |                                      | · · · · · · · · · · · · · · · · · · · |
| DEVICE NAME 3                |                                      |                                       |
| Trade Name *                 |                                      |                                       |
| TRADE NAME 3                 |                                      |                                       |
| Generic Name                 |                                      | ê                                     |
| GENERIC NAME 3               |                                      |                                       |
| ldentifier *                 |                                      |                                       |
| IDENTIFIER 3                 |                                      |                                       |
| Model Name (if any)          |                                      |                                       |
| MODEL NAME 3                 |                                      |                                       |
| Manufacturer Name *          |                                      | Ŕ                                     |
| MANUFACTURER 3               |                                      |                                       |

Add Investigational Medical Devices

to save details and display

again at table.

After that, user click button

| Showi | ng 1-1 of 1 ite                  | m.            |                 |            |                           |                      |                                  |                        |                                            |                 |
|-------|----------------------------------|---------------|-----------------|------------|---------------------------|----------------------|----------------------------------|------------------------|--------------------------------------------|-----------------|
| No    | Device<br>Name (As<br>Per Label) | Trade<br>Name | Generic<br>Name | ldentifier | Model<br>Name (if<br>any) | Manufacturer<br>Name | Manufacturer Address             | Risk<br>Classification | Brief Description<br>& Intended<br>Purpose |                 |
| 1     | DEVICE                           | TRADE         | GENERIC         | IDENTIFIER | MODEL<br>NAME 3           | MANUFACTURER         | BANGUNAN<br>MANUFACTURER 3 IALAN | RISK<br>CLASSIFICATION | BRIEF<br>DESCRIPTION 3                     |                 |
|       | TO THE D                         | TV UNE D      | TO UNE D        | 2          | TO UNE D                  | 5                    | AMAN, 41400 KLANG,               | 3                      | DESCRIPTION S                              | 💼 Delete        |
|       |                                  |               |                 |            |                           |                      | SELANGOR                         |                        |                                            | Update Quantity |
|       |                                  |               |                 |            |                           |                      |                                  |                        |                                            |                 |

User also can add more than one investigational medical device with click again

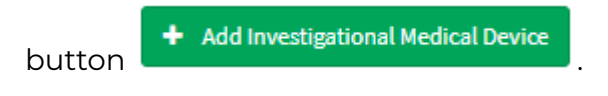

#### OR

If the medical device are more than 10, the user can download the excel template by clicking Download Template Medical Device and upload the excel file by clicking + Select file...
. The user can download and delete the file with click at  $\stackrel{*}{=}$  for download and  $\stackrel{*}{=}$  for delete.

Then, the user should click <sup>Dupdate Quantity</sup> to update quantity at each clinical investigational or study site.

| Trade Name : TRA   | ICE NAME 1<br>DE NAME 1 |          | Fill in the |      |           |
|--------------------|-------------------------|----------|-------------|------|-----------|
| Generic Name : GEN | IERIC NAME 1            |          | text box    |      |           |
| Site Name          | Site Address            | Quantity | Ļ           |      |           |
| MAYA GONZALES      | VERITATIS MOLESTIAE     | 0        |             |      |           |
|                    |                         |          |             | Save | Click sav |
|                    |                         |          |             |      |           |
|                    |                         |          |             |      |           |
|                    |                         |          |             |      |           |

| If user want back to previous section, user should click at butt | on | 🔶 Prev | ious   |
|------------------------------------------------------------------|----|--------|--------|
| that shown in figure above. Then user should click at button     | N  | lext 🔶 | to the |
| next section.                                                    |    |        |        |

For Clinical Use (GMD) and Clinical Use (IVD), the user need to fill the comparison

by clicking the + Add Comparison button. Figure below shows the form that user should fill.

| Fill<br>text | in<br>box | the |
|--------------|-----------|-----|
|              |           |     |

| Comparison            | ×   | Í |
|-----------------------|-----|---|
| Clinical Equivalent   |     |   |
| Technical Equivalent  | Æ   |   |
| Biological Fouñvalent | Æ   |   |
|                       | le. |   |
| Add Comparison        |     |   |
|                       |     |   |
| ۲                     | •   |   |

#### Section G: Attestations & Declaration

The user should choose whether "Fully" or "Partially" in medical device application. The user should click on radio button that provided that shown in figure below.

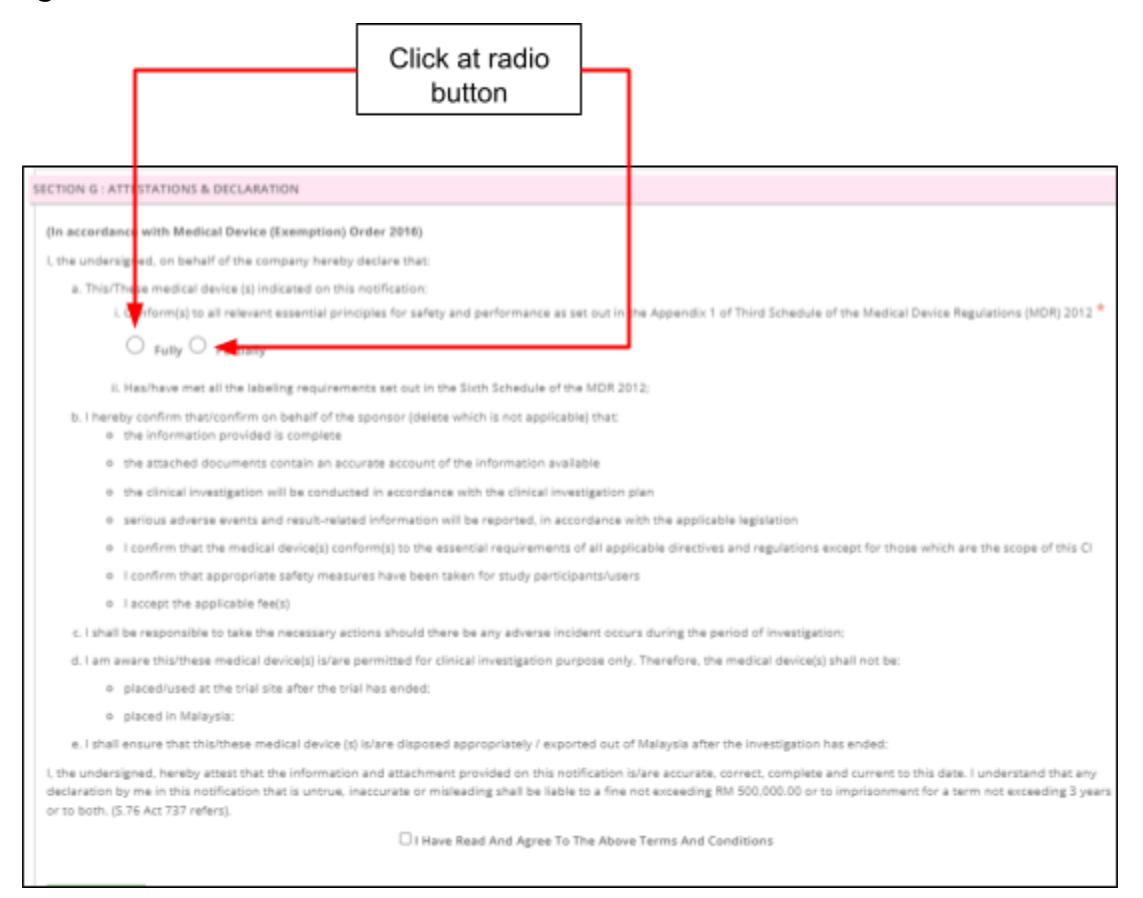

The user must click on checkbox I Have Read And Agree To The Above Terms And Conditions that agree in terms and conditions that shown in the figure below. If user want back to previous section, user should click at button

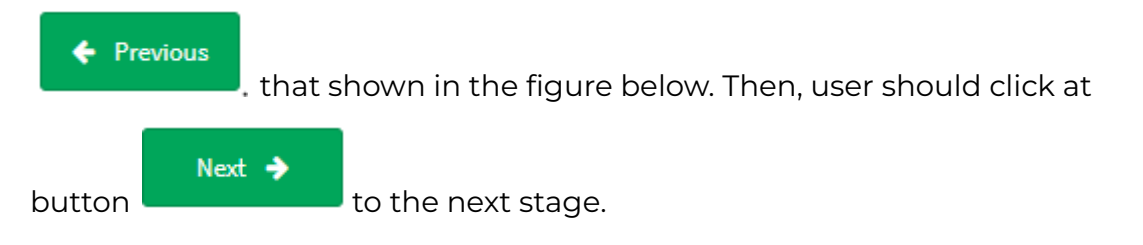

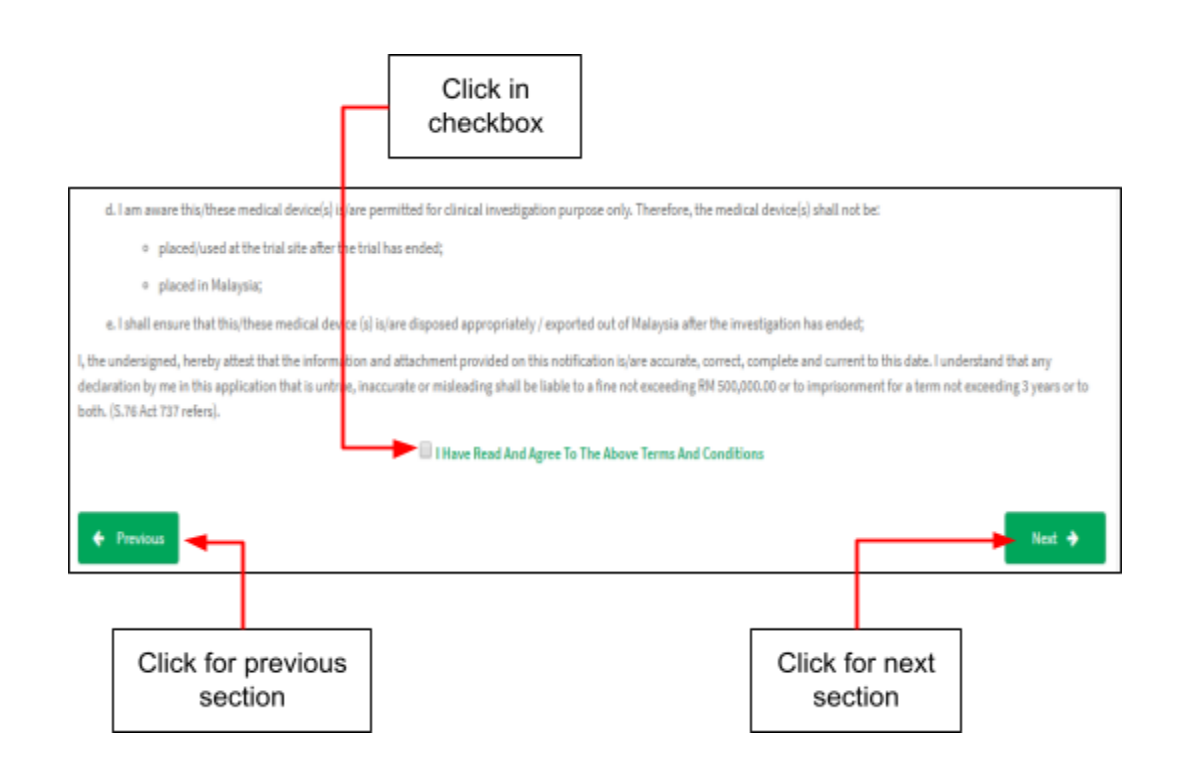

After all form in each section completed, the user should click at **Q PREVIEW AND SUBMIT** to preview and submit the application form.

The page view will be shown after click button "PREVIEW AND SUBMIT". The figure below show the details of preview.

| Investigational / Study Device Notification                   | Click for view |
|---------------------------------------------------------------|----------------|
| *Submit only can be done if all fields mandatory are complete | details        |
| SECTION A : APPLICANT INFORMATION                             | Complete       |
| SECTION B : SPONSOR DETAILS                                   | Complete       |
| SECTION C : NOTIFICATION DETAILS                              | Complete       |
| SECTION D: ENTRY POINT (Note: For Importation Only)           | Complete       |
| SECTION E : MULTIPLE SHIPMENT                                 | Not Applicable |
| SECTION F : INVESTIGATOR BROCHURE                             | Complete       |
| SECTION G : ATTESTATIONS & DECLARATION                        | Not Complete   |
| *Submit only can be done if all fields mandatory are complete |                |
| 4                                                             | •              |

If status **Not Complete**, the user should fill it again to change status **Complete** and the button "submit" will be displayed.

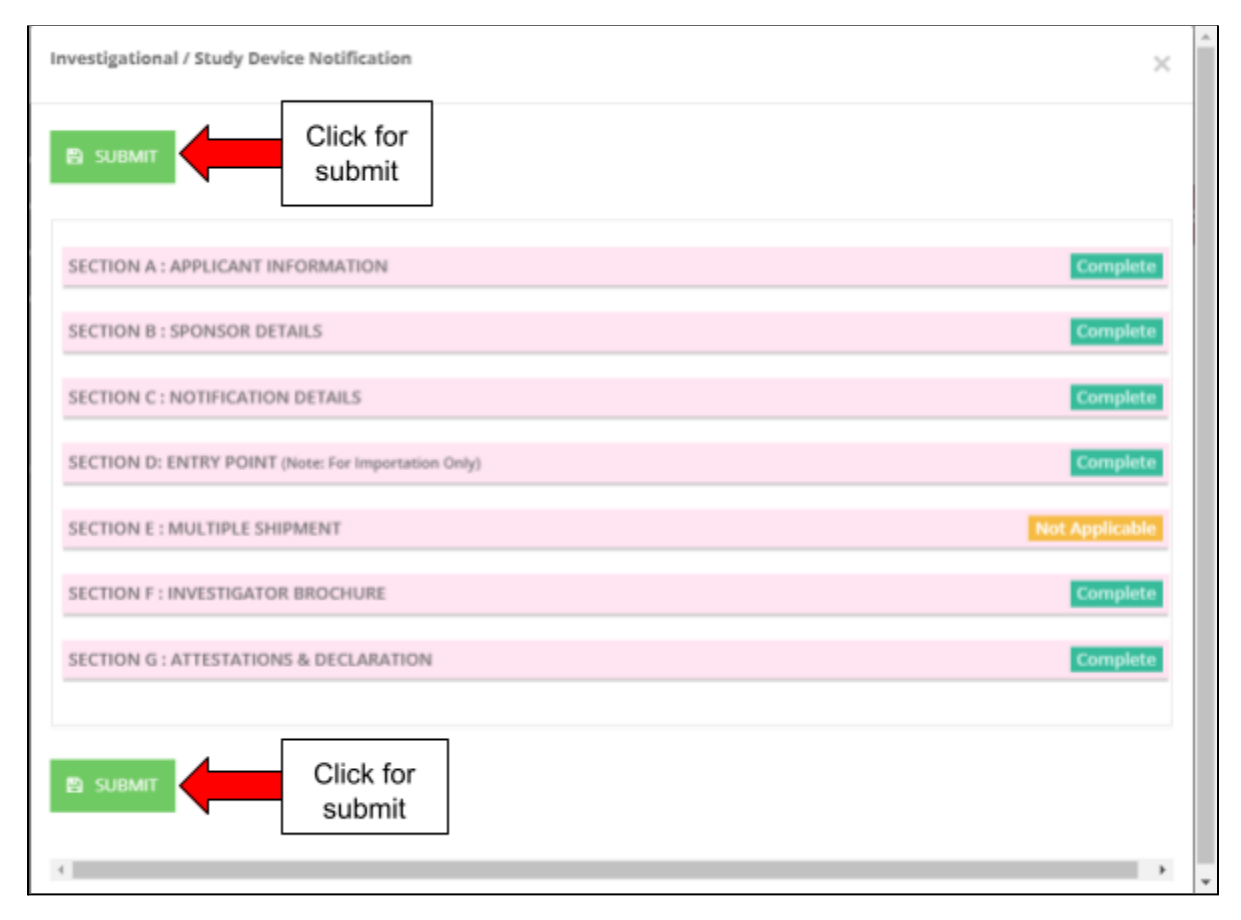

After click "submit", message alert will be displayed to confirmation of submitted.

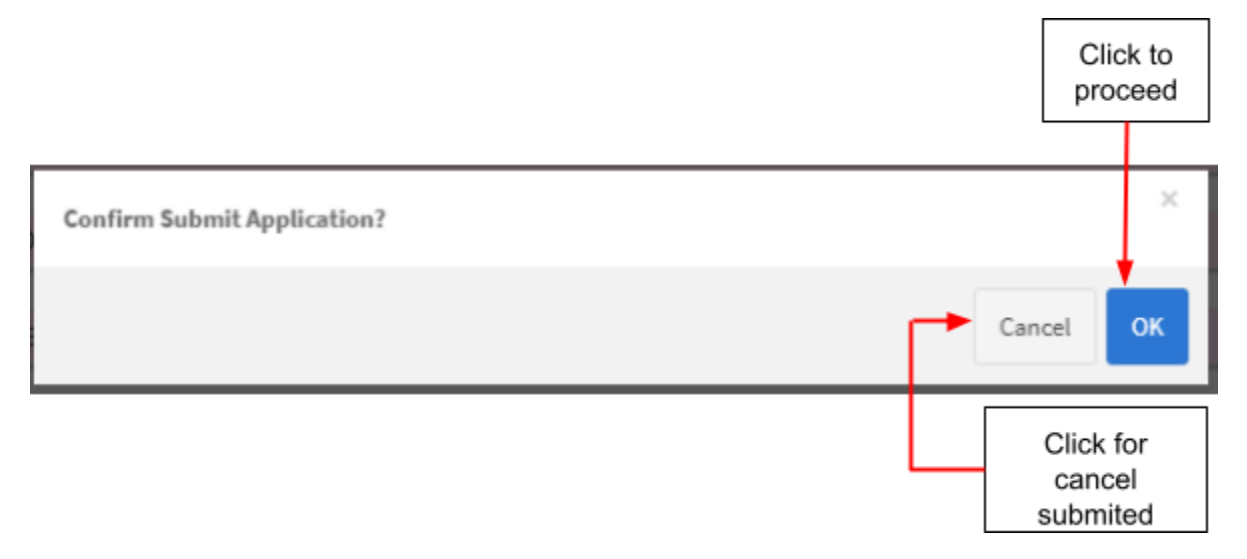

After the application is successfully submitted, a message "Please submit the payment fee to ensure this submission can proceed to the next stage. For payment

using Bank Draft, it is **COMPULSORY** to key-in Bank Draft number and amount." appeared.

| Please submit the payment fee to ensure this submission can proceed to the next stage. $^{	imes}$ |
|---------------------------------------------------------------------------------------------------|
| For payment using Bank Draft, it is <b>COMPULSORY</b> to key-in Bank Draft number and amount.     |
| Go to Payment                                                                                     |
|                                                                                                   |

The user can click Co to Payment button to make a payment or the user can click the conto make a payment later.

The Figure below shows the page once the user click . The user click . The user

|                                         | FPX met                                                                         | hod                                                                                                    |   |                                                                                                    | Bankdraft<br>method                                                                                                    |
|-----------------------------------------|---------------------------------------------------------------------------------|----------------------------------------------------------------------------------------------------|---|----------------------------------------------------------------------------------------------------|----------------------------------------------------------------------------------------------------|
| tification (SUBMISSION ID : CRU-2022012 | 21-21)                                                                          |                                                                                                    | × | Notification (SUBMISSION ID : CRU-202201:                                                                                                    | 21-21)                                                                                                    |
| PLICATION PAYMENT DETAILS               |                                                                                 |                                                                                                    | Î | APPLICATION PAYMENT DETAILS                                                                                                    |                                                                                                    |
| DD HASIL FAST MEDIA : H72210            | 21-21)                                                                          |                                                                                                    |   | KOD HASIL FAST MEDIA : H72210<br>Application (Submission ID : CRU-202201                                                                                                    | 21-21)                                                                                                    |
| Payment Amount                          | : RM 300.00                                                                     |                                                                                                    |   | Payment Amount                                                                                                    | : RM 300.00                                                                                                    |
| Payment Description                     | : APPLICATION F                                                                 | EE                                                                                                    |   | Payment Description                                                                                                    | : APPLICATION FEE                                                                                                    |
| * Payment Options                       | : 🔘 FPX                                                                         | O BANKDRAFT                                                                                                    |   | * Payment Options                                                                                                    | : O FPX 🖲 BANKDRAFT                                                                                                    |
| Pay with Online Banking                 | FPX Operating Hours<br>24 Hour / 7<br>Click On The Link To Go To<br>FPX Website | What is FPX2<br>A real-time payment solution from your<br>internet banking account.<br>Beneficies of FPX<br>- SIMPLE: only in a single click.<br>- CONVENIENT payment anywhere.<br>- SEURE: FPX sea subtentication and<br>certification to ensure safe transaction.<br>- Real-time transaction. |   | <ol> <li>Bayaran boleh diluart dengan me<br/>"GLMPULAN travker musika Elimituti,<br/>"Ramat sepert by long terters of a last:<br/>Payment stall all a make through Eli<br/>print and bring this involce togethe<br/>2. Bayaran atas talian boleh dibuat<br/>Online payment shall be made thro<br/>3. Bayaran hendakkah dibuat dalam</li> </ol> | nggunakan Bank Deraf alas nama<br>SA PENATTI PERDATAN", Sila cetak dan bawa invois ini bersama Bank Deraf ke<br>De Darth or "KURULU NI MANG PERCHAR DERCHAR PERNIT PERUBATAN". Please<br>with the Bank Draft to our address shown above: or<br>medialu laman sesawang wawu.mda.gow.my dan mengikut arahan yang diberikan.<br>ugh wawu.mda.gov.my and follow the instructions given.<br>tempoh 30 hard adi tarihh invois ini. |
| Account Type                            | ● Personal Account ○ C                                                          | orporate Account                                                                                                    |   | Payment must be made within 30 d<br>4. Untuk pembayaran Bank Deraf, n                                                                                                    | lays of the date shown on this invoice.<br>maklumat Bank Deraf (no. bank deraf dan amaun bank deraf) mestilah                                                                                                    |
|                                         |                                                                                 |                                                                                                    | * | dimasukkan kedalam sistem sebelu                                                                                                    | ım menghantar Rank Deraf asal ke Pihak Rerkuasa Peranti Peruhatan.                                                                                                    |

The Figure below shows the page if the user click the  $\times$  icon to make a payment later.

- 1. The user at the notification list page.
- 2. Status of the submitted application -> APPLICATION FEE (UNPAID)
- 3. The user click **Payment** button or **Hold To Bulk Payment** to make

to make a payment.

4. The user can pay using FPX method or Bankdraft method.

| how | Noti<br>Bulk Pa | fication List<br>ayment List<br>20 of 23 items. |              |              |                                        | 2<br>Status of the<br>submitted<br>application                                                   |                     |
|-----|-----------------|-------------------------------------------------|--------------|--------------|----------------------------------------|--------------------------------------------------------------------------------------------------|---------------------|
|     | No              | Submission ID                                   | Submitted At | Applicant    | Notification Type<br>Name              | Notification Status Action                                                                       | 3                   |
|     | 1               | CRU-20220121-<br>21                             | 21-01-2022   | AQILAH ALIAH | CLINICAL RESEARCH<br>USE               | APPLICATI IN FEE<br>(UNPAID) FEE Q View @Payment<br>TR Add To Bulk Payment<br>P.advice & Receipt | make a<br>payment   |
| D   | 2               | CRU-20220120-<br>16 (1)                         | 20-01-2022   | AQILAH ALIAH | SUBSEQUENT<br>CLINICAL RESEARCH<br>USE | EVALUATION Q View I Notification History                                                         |                     |
|     |                 |                                                 |              |              |                                        | 4<br>FPX method                                                                                  | Bankdraft<br>method |
|     |                 |                                                 |              |              |                                        | And Andread Schederberg 4: (de segures 24)                                                       |                     |

The user received JKTPKPP meeting details email notification once their notification application is in JKTPKPP (EVALUATION). Figure below shows the email notification

that will be received by the front-end user. The user click to download the presentation template.

Medical Device Authority, Ministry of Health Malaysia Medical Device Centralised Online Application System (MeDC@St 2.0)

| [MDA] Presentation Schedule<br>tron:No Reply MedcastV2 <medcast_mail@mdb.gov.mp><br/>received.jan 25 1057 an</medcast_mail@mdb.gov.mp>                                                 | and Template for CIU-20220125-23                                                               |            |                                               |                                                                                                    |                                                                                                    |
|----------------------------------------------------------------------------------------------------|------------------------------------------------------------------------------------------------|------------|-----------------------------------------------|----------------------------------------------------------------------------------------------------|----------------------------------------------------------------------------------------------------|
| 18% + RM8                                                                                                    | Buy Bus Tickets Online<br>Easy Payment Method. No Additional Charge. Book Your Bus Tickets Nov |            |                                               |                                                                                                    |                                                                                                    |
|                                                                                                    | redBus.my                                                                                      | Book Now > |                                               |                                                                                                    |                                                                                                    |
| For your information, your Presentation with MDA was scheduled as follows:                                                                                                    |                                                                                                |            |                                               |                                                                                                    |                                                                                                    |
| Sabadinision ID: CIU-20220125-23<br>Presentation Date: 2022-01-26<br>Presentation Time: 10.20:00<br>Meeting Leastion:<br>Dervan Seni Lathan Modul Dervice Study CIU                    |                                                                                                | T          | CMDC                                          | E notes and<br>for applicant                                                                                            | presentation template<br>1: Device Study                                                                                                    |
|                                                                                                    |                                                                                                |            | ank you're y                                  | or rolligion.                                                                                                    |                                                                                                    |
| RARDY prepare your researching based on benguine below:                                                                                                    | Click link                                                                                     |            | rine for                                      | eet paar notification and i<br>intee of Neolosi Device Ce<br>to present pour study in the<br>held getypical i online mo | I will be forwarded for recommendation in the<br>scal Evaluation (FOHOGE) Meeting.<br>TOMOGE Meeting, Mittadiy be informed that the<br>atting) as in the notification sent to your anali.                                                                                                    |
| If dicking above link does not download the Six, please copy and parts below link in a new 's<br>lower involvest out, any writeration first sector installing in Ph. TEVEL ATE REPORTS | howariah:                                                                                      |            | la prime med                                  | The second - A                                                                                                    | Server takene in the Zoom application as<br>originary's named<br>rel allow you to enter the online meeting room                                                                                                    |
| The second second second second second second second second second second second second second second second se                                                                        | and type                                                                                       |            | le physical re                                | nting Please ise ready a<br>presentation sche                                                                           | tilte verve 15 minutes before your<br>duted time.                                                                                                    |
| Admin MEDCAST                                                                                                    |                                                                                                |            | othe 10 press<br>1 Passa Pain<br>14 press Tab | nt you study, you will need<br>to document to explain the<br>or must contain 7 autorities                               | to program a presentation (30 minutes duration)<br>becals of your study.<br>as the following:                                                                                                    |
|                                                                                                    |                                                                                                |            | 80.                                           | Subline                                                                                                    | Content                                                                                                    |
|                                                                                                    |                                                                                                |            |                                               | Antification of the B                                                                                                   | Name of the insettigations device<br>Document inferences numbers, if any<br>Version i date of the B<br>Durantary of the resistant halony in the<br>case of annotaneous, if appropriate,<br>A remain I must number and inference<br>numbers, if any                                                                                                    |
|                                                                                                    |                                                                                                |            |                                               | proof Rendschow                                                                                                    | - Narie<br>Address                                                                                                    |
|                                                                                                    |                                                                                                |            |                                               |                                                                                                    | Didata Adverge general (2) the distribution of the distribution of the distredistribution of the distribution of the distribution of the dist |

After the status of the notification application is changed to "COMPLETE", the user

can print the Approval Letter by clicking the Print Letter Of Acknowledgement

button.

[Notification] -> [Clinical Research Study] -> [Device Study] -> [Notification List ]

#### **Approval Letter: New Notification**

| CU-GMD-<br>20220125 | 5-5                  | 25-01-2022 | NEELOFA PU<br>RIZ                                                                                                    | CLINICAL USE (GMD) | COMPLETE | Q View P.advice & Receipt<br>Print Letter Of Acknowledgement |
|---------------------|----------------------|------------|----------------------------------------------------------------------------------------------------|--------------------|----------|--------------------------------------------------------------|
|                     | HANGE & BANKER STATE |            | ANGLE IN THE INTERNATION OF A DECEMPTION OF A DECEMPTION OF A |                    |          |                                                              |

alaysia User Manual Front End User - Notification Medical Device Centralised Online Application System (MeDC@St 2.0)

#### • Approval Letter: Subsequent Notification

| CIU-20211230-<br>79                                                                                                    | 30-12-2021                                                                                                    | NEELOFA PU<br>RIZ                                                                                                    | CLINICAL<br>INVESTIGATI                                                    | IONAL USE | COMPLETE | Q View P.advice & Receip<br>Print Letter Of Acknowledg | K<br>ement |
|----------------------------------------------------------------------------------------------------|----------------------------------------------------------------------------------------------------|----------------------------------------------------------------------------------------------------|----------------------------------------------------------------------------|-----------|----------|--------------------------------------------------------|------------|
| State<br>134 EU<br>145 - 1<br>145 - 1<br>1 | ACKNY<br>AL BERIARCH THEFT<br>AL LINNEL<br>ID ON R. SUBJECT FINITURE<br>NALLINNEL<br>IN ALCOMPANY<br>IN ACCOUNT IN A SUBJECT IN<br>IN ANY INFORMATION IN A<br>INFORMATION IN A SUBJECT IN<br>IN ANY INFORMATION IN A<br>INFORMATION IN A SUBJECT IN<br>INFORMATION IN A SUBJECT IN<br>INFORMATION IN A SUBJECT IN<br>INFORMATION IN A SUBJECT IN A<br>INFORMATION IN A SUBJECT IN A<br>INFORMATION IN A SUBJECT IN A<br>INFORMATION IN A SUBJECT IN A<br>INFORMATION IN A SUBJECT IN A<br>INFORMATION IN A SUBJECT IN A<br>INFORMATION IN A SUBJECT IN A<br>INFORMATION IN A SUBJECT IN A<br>INFORMATION IN A SUBJECT IN A<br>INFORMATION IN A SUBJECT IN A SUBJECT IN A<br>INFORMATION IN A SUBJECT IN A SUBJECT IN A<br>INFORMATION IN A SUBJECT IN A SUBJECT IN A<br>INFORMATION IN A SUBJECT IN A SUBJECT IN A<br>INFORMATION IN A SUBJECT IN A SUBJECT IN A SUBJECT IN A<br>INFORMATION IN A SUBJECT IN A SUBJECT IN A SUBJECT IN A SUBJECT IN A<br>INFORMATION IN A SUBJECT IN A SUBJECT | REDOLMENT OR RETIFICATION<br>(MODIFIED / SUPPL)<br>SUBJECT 10<br>RETIFICATION FOR THE SUBJECT IN<br>DREATING SUBJECT IN A SUBJECT IN<br>DREATING SUBJECT IN A SUBJECT IN<br>SUBJECT IN A SUBJECT IN A SUBJECT IN<br>SUBJECT IN A SUBJECT IN A SUBJECT IN<br>SUBJECT IN A SUBJECT IN A SUBJECT IN<br>SUBJECT IN A SUBJECT IN A SUBJECT IN A<br>SUBJECT IN A SUBJECT IN A SUBJECT IN A<br>SUBJECT IN A SUBJECT IN A SUBJECT IN A<br>SUBJECT IN A SUBJECT IN A SUBJECT IN A SUBJECT IN<br>A SUBJECT IN A SUBJECT IN A SUBJECT IN A<br>SUBJECT IN A SUBJECT IN A SUBJECT IN A<br>SUBJECT IN A SUBJECT IN A SUBJECT IN A SUBJECT IN<br>A SUBJECT IN A SUBJECT IN A SUBJECT IN A SUBJECT IN A<br>SUBJECT IN A SUBJECT IN A SUBJECT IN A SUBJECT IN A<br>SUBJECT IN A SUBJECT IN A SUBJECT IN A SUBJECT IN A<br>SUBJECT IN A SUBJECT IN A SUBJECT IN A SUBJECT IN A SUBJECT IN A<br>SUBJECT IN A SUBJECT IN A | ACTIVITIES (1)<br>3301<br>KAL CENTRE<br>mit = Aggende 1<br>mit = aggende 1 |           |          |                                                        |            |

#### b) Subsequent application

User click on the Application List at Clinical Research Study -> Device Study -> Notification List

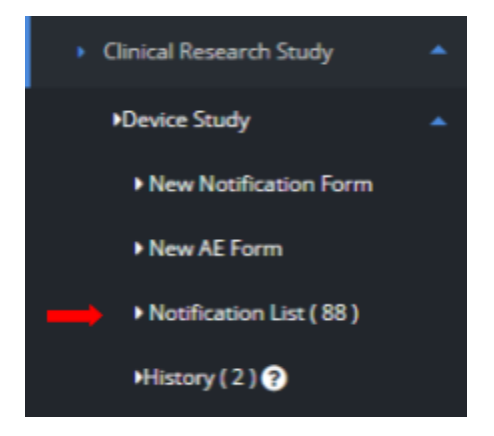

The system will display page of list application Investigational Use.

| 14 | CIU-20211231-<br>80 (1)       | 02-01-2022 | NEELOFA PU<br>RIZ | SUBSEQUENT CLINICAL<br>INVESTIGATIONAL USE | COMPLETE          | Q View       Subsequent Notification <ul> <li>Print Letter Of Acknowledgement</li> <li>Image: Notification History</li> </ul> |
|----|-------------------------------|------------|-------------------|--------------------------------------------|-------------------|----------------------------------------------------------------------------------------------------|
| 15 | FS-GMD-<br>20211231-13<br>(1) | 02-01-2022 | NEELOFA PU<br>RIZ | SUBSEQUENT<br>FEASIBILITY STUDY<br>(GMD)   | PRINT CERTIFICATE | Q View ● Print Letter Of Acknowledgement<br>I Notification History                                                            |
| 16 | FS-GMD-<br>20211231-13        | 31-12-2021 | NEELOFA PU<br>RIZ | FEASIBILITY STUDY<br>(GMD)                 | COMPLETE          | Q View P.advice & Receipt                                                                                                    |
| 17 | CIU-20211231-<br>80           | 31-12-2021 | NEELOFA PU<br>RIZ | CLINICAL<br>INVESTIGATIONAL USE            | COMPLETE          | Q View P.advice & Receipt                                                                                                    |
| 18 | CIU-20211230-<br>79 (4)       | 30-12-2021 | NEELOFA PU<br>RIZ | SUBSEQUENT CLINICAL<br>INVESTIGATIONAL USE | COMPLETE          | Q View       Image: Subsequent Notification         ● Print Letter Of Acknowledgement         J≡ Notification History         |
| 19 | CIU-20211230-<br>79 (3)       | 30-12-2021 | NEELOFA PU<br>RIZ | SUBSEQUENT CLINICAL<br>INVESTIGATIONAL USE | COMPLETE          | Q View 🛛 🗮 Notification History                                                                                               |

User click on Subsequent Application . Next step is click OK and the system will display *Subsequent Application* where the data has been copied from the previous application.

Medical Device Authority, Ministry of Health Malaysia User Manual Front End User - Notification

Medical Device Centralised Online Application System (MeDC@St 2.0)

| Device Study - SUBSEQUENT CLINICAL INVESTIGATIONAL USE [CIO-20211231-80(1)]                                                                                  | - 🕥 | Notification Details                                                                                         |
|----------------------------------------------------------------------------------------------------|-----|----------------------------------------------------------------------------------------------------|
| lotification to Import Or Supply Medical Device for SUBSEQUENT CLINICAL INVESTIGATIONAL USE<br>in accordance with Medical Device (Exemption) Order 2016)     |     | SECTION A : APPLICANT DETAILS                                                                                |
| Il fields are mandatory unless stated otherwise.                                                                                                    |     | SECTION C : NOTIFICATION                                                                                     |
| PURPOSE OF NOTIFICATION *                                                                                                    |     | SECTION D: ENTRY POINT (Note:<br>For Importation Only)                                                       |
| SENERAL INFORMATION                                                                                                    |     | SECTION E : MULTIPLE<br>SHIPMENT *This section is not<br>applicable at this time. No information<br>required |
|                                                                                                    |     | SECTION F : INVESTIGATOR<br>BROCHURE : Device<br>Identification                                              |
| O Local Sponsor 🔿 An Authorised person from a local organization (in case of foreign sponsor / manufacturer) 🔿 Contract Research Organization (CRO) 🖲 Others |     | 4                                                                                                    |
| Others (please specify) UITM                                                                                                    |     |                                                                                                    |
| Name of Applicant : *                                                                                                    |     |                                                                                                    |
| DR. SHARIFAH FARIDAH BINTI SYED OMAR                                                                                                    |     |                                                                                                    |
|                                                                                                    |     |                                                                                                    |

The user is unable to make any changes in **Section A** and **Section B**. The user should go to **Section C** to make a subsequent. At Section C, the user must click at the "Please tick the appropriate box below:" checkbox. There are 10 types of subsequent that the user can tick at the checkboxes. Each checkbox will opened different field.

| SECTION C : NOTIFICATION DETAILS                                                                               |                                                                                                    |                                                                       |
|----------------------------------------------------------------------------------------------------|----------------------------------------------------------------------------------------------------|-----------------------------------------------------------------------|
|                                                                                                    |                                                                                                    |                                                                       |
| Please tick the appropriate box below: $\star$                                                                 |                                                                                                    |                                                                       |
| Add Device Quantity                                                                                            | Add Study Site and Device                                                                             | Additional Investigator                                               |
| Extension of Study Duration                                                                                    | Change Study Site                                                                                     | Change EC/IRB                                                         |
| Change/Remove Principal / Co-Investigator                                                                      | Changes on CIP / IB                                                                                   | Submission of Progress Report                                         |
| Completion / Termination of Study                                                                              |                                                                                                    |                                                                       |
| Please make sure the appropriate box / boxes related<br>made without selection at the checkbox will not be sta | to changes has been selected, as it may affect the A<br>ted in Acknowledgment on Notification letter. | cknowledgment on Notification letter generated by the system. Changes |

Below is the list of the checkboxes and their respectively opened field.

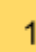

## Add Device Quantity

- Section C: Date of Device Importation
- Section D: Entry Point
- Section F: Update button, Add quantity button

#### - Section G

# 2 Add Study Site and Device

- Section C: Title of Clinical Investigation / Study as stated in the Clinical Investigation Plan (CIP) document, Please attach a copy of Clinical Investigation Plan (CIP) ), Changes Summary in Clinical Investigation Plan (CIP) document, Date of Device Importation, Add Clinical Clinical Investigation / Study Site button
- Section D: Entry Point
- Section F: Investigator's Brochure, Changes Summary in Investigators Brochure (IB), Add quantity button, Update button
- Section G

3

4

#### Additional Investigator

- Section C: Title of Clinical Investigation / Study as stated in the Clinical Investigation Plan (CIP) document, Please attach a copy of Clinical Investigation Plan (CIP) ), Changes Summary in Clinical Investigation Plan (CIP) document, Add Clinical Clinical Investigation / Study Site button, Update button, Update List Coordinating Investigator button, Update EC/IRB button
- **Section F:** Investigator's Brochure, Changes Summary in Investigators Brochure (IB)
- Section G

#### **Extension of Study Duration**

 Section C: Title of Clinical Investigation / Study - as stated in the Clinical Investigation Plan (CIP) document, Please attach a copy of Clinical Investigation Plan (CIP) ), Changes Summary in Clinical Investigation Plan (CIP) document, Estimated duration of Clinical Investigation / Study, Proposed date of Completion of Clinical Investigation / Study, Add Clinical Clinical Investigation / Study Site button

- Section F: Investigator's Brochure, Changes Summary in Investigators Brochure (IB)
- Section G

### Change Study Site

- Section C: Title of Clinical Investigation / Study as stated in the Clinical Investigation Plan (CIP) document, Please attach a copy of Clinical Investigation Plan (CIP) ), Changes Summary in Clinical Investigation Plan (CIP) document, Add Clinical Clinical Investigation / Study Site button, Update button, Update List Coordinating Investigator button, Update EC/IRB button
- Section F: Investigator's Brochure, Changes Summary in Investigators Brochure (IB), Add quantity button, Update button
- Section G

#### 6

7

5

#### Change EC/IRB

- Section C: Title of Clinical Investigation / Study as stated in the Clinical Investigation Plan (CIP) document, Please attach a copy of Clinical Investigation Plan (CIP) ), Changes Summary in Clinical Investigation Plan (CIP) document, Add Clinical Clinical Investigation / Study Site button, Update button, Update List Coordinating Investigator button, Update EC/IRB button
- Section F: Investigator's Brochure, Changes Summary in Investigators Brochure (IB),
- Section G

#### Change/Remove Principal / Co-Investigator

- Section C: Title of Clinical Investigation / Study - as stated in the Clinical Investigation Plan (CIP) document, Please attach a copy of Clinical Investigation Plan (CIP) ), Changes Summary in Clinical Investigation Plan (CIP) document, Add Clinical Clinical Investigation / Study Site button, Update button, Update List Coordinating Investigator button, Update EC/IRB button

- Section F: Investigator's Brochure, Changes Summary in Investigators Brochure (IB),
- Section G

8

# Changes CIP / IB

- Section C: Title of Clinical Investigation / Study as stated in the Clinical Investigation Plan (CIP) document, Please attach a copy of Clinical Investigation Plan (CIP) ), Changes Summary in Clinical Investigation Plan (CIP) document, Add Clinical Clinical Investigation / Study Site button, Update button, Update List Coordinating Investigator button, Update EC/IRB button
- Section F: Investigator's Brochure, Changes Summary in Investigators Brochure (IB),
- Section G

| 9 | Submission of Prog                                                                                                    | gress Report                                                                                                    |                                                                                                    |                                                                |
|---|----------------------------------------------------------------------------------------------------|----------------------------------------------------------------------------------------------------|----------------------------------------------------------------------------------------------------|----------------------------------------------------------------|
| - | Section C: Click progress report form                                                                                                    | Update Pro<br>M.                                                                                                    | gress Report                                                                                                    | in Section C and fill the                                      |
|   | SECTION C : NOTIFICATION DETAILS                                                                                                    |                                                                                                    |                                                                                                    | •                                                              |
|   | C Hau Demice Quantay<br>□ Extension of Study Duration<br>□ Change/Remove Principal / Co-Investigator<br>□ Completion / Termination of Study<br>Please make sure the appropriate box / boxes rel<br>by the system. Changes made without selection a<br>For Subsequent Application, please state : ④<br>Previous Submission ID : * ④<br>CU-20211231-80 (1)<br>Previous submission ate : * ④<br>02-01-2022<br>Submission of Progress Report:<br>Update Progress Report | Change Study Site Changes on CIP / IB ated to changes has been selected, as it may a time checkbox will not be stated in Acknowled | Change EC/IRB  Submission of Progress Report  affect the Acknowledgment on Notification letter  affect the Acknowledgment on Notification letter | generated  Fill the study progress report form                 |
|   |                                                                                                    |                                                                                                    |                                                                                                    | Decorption of deviations (if any, since last progress report)* |

The user will get email notification after the completion of the progress report. Figure below shows the email notification that will be received by the front-end user.

| [MDA] Acknowledgement: Progress Report Submission Received [CIU-                                                           |
|----------------------------------------------------------------------------------------------------|
| 20220125-23 ]<br>from:No Reply MedcastV2 <medcast_mail@mdb.gov.my><br/>received: Jan 25 12:19 pm</medcast_mail@mdb.gov.my> |
| Presperity<br>Burger                                                                                                    |
| Dear Sir/Madam,                                                                                                    |
| Your Notification for Progress Report Submission has been received and recorded.                                           |
| Thank you,<br>Admin MEDCAST                                                                                                |
|                                                                                                    |
|                                                                                                    |
|                                                                                                    |
|                                                                                                    |

Section G

-

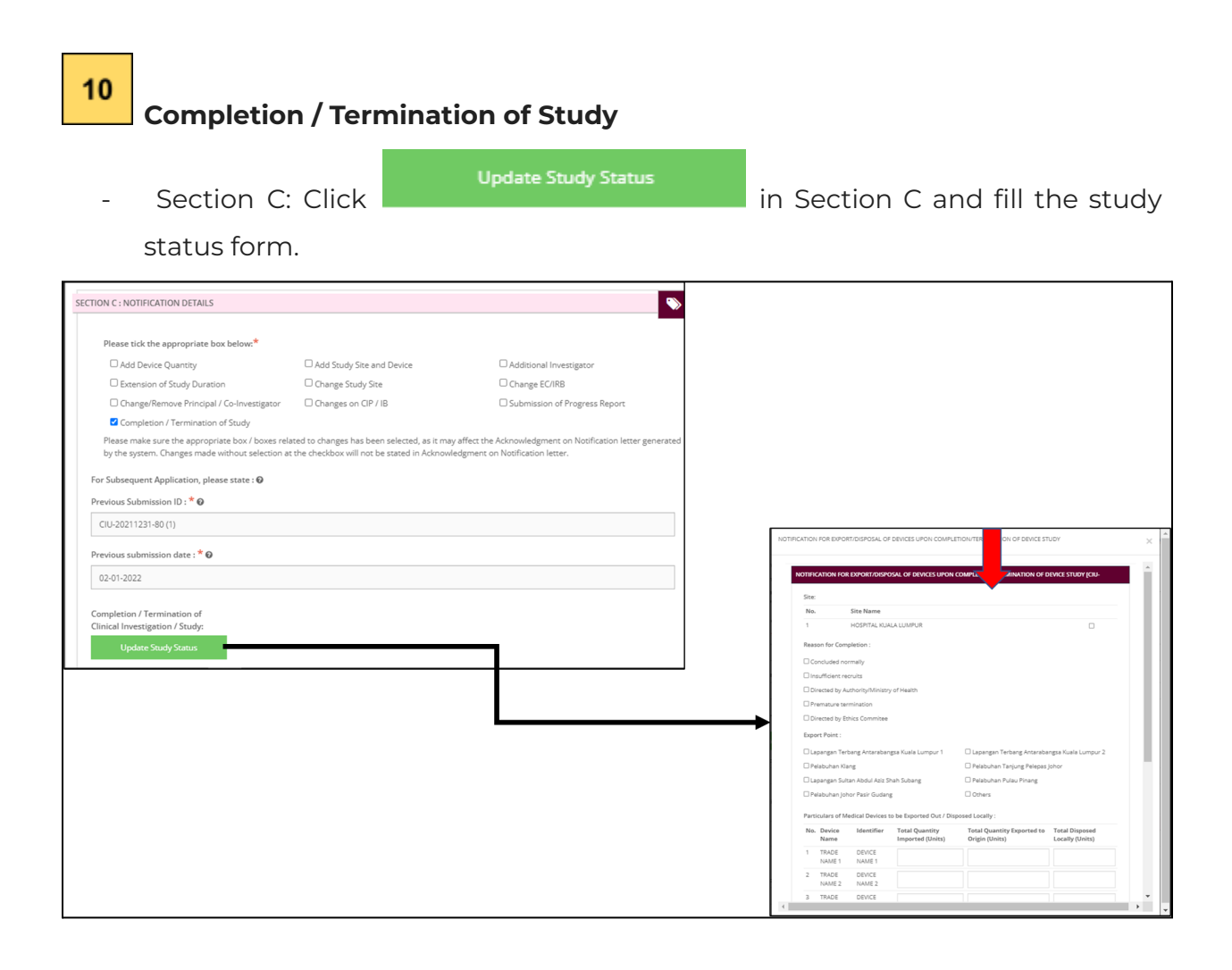

The user will get email notification after the completion of the completion or termination of study. Figure below shows the email notification that will be received by the front-end user

| [MDA] Acknowledgement: Completion / Termination of Study Received<br>[CIU-20220125-23]<br>from:No Reply MedcastV2 <medcast_mail@mdb.gov.my></medcast_mail@mdb.gov.my>                                                                                                    |
|----------------------------------------------------------------------------------------------------|
| Contraction of the second second seco |
| Dear Sir/Madam,                                                                                                    |
| Your Notification for Completion / Termination of Study has been received and recorded.                                                                                                    |
| Thank you,<br>Admin MEDCAST                                                                                                    |
|                                                                                                    |

- Section G

If the user wants to change the subsequent type, a "Unchecking this will reset the form, Continue?" a message appeared and all the information that the user fill automatically reset and the user need to fill again. Figure below shows the "Unchecking this will reset the form, Continue?" message. Then, user click "OK" to proceed or click "Cancel" to cancel and untick the checkbox.

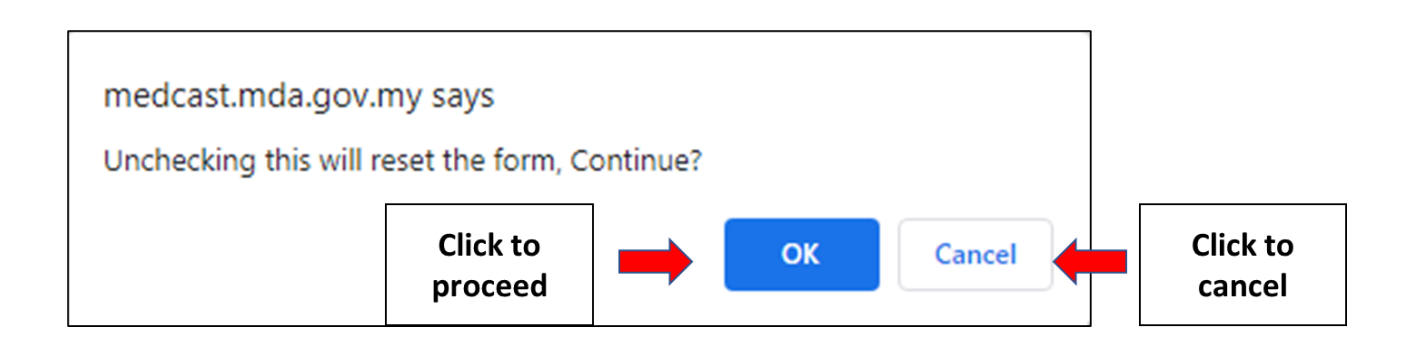

If the user clicks "OK", the page will be refreshed and the applicant goes back to **Section A** and the applicant needs to fill all the information that has been inserted before unticking the checkboxes since unticking the checkboxes will reset all the form.

The user complete the Subsequent Application form and click on button Q PREVIEW AND SUBMIT to preview the information that user change.

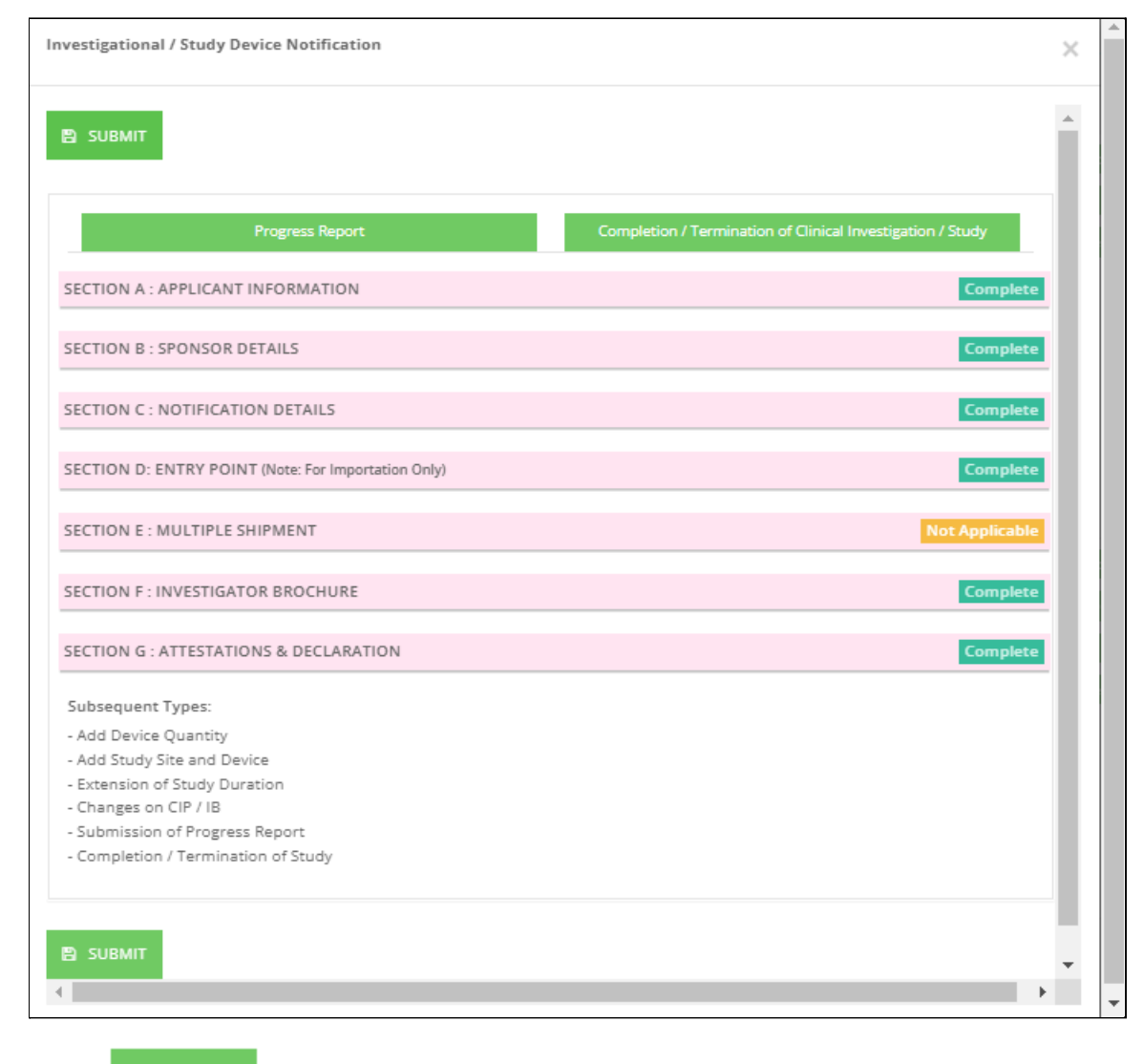

Click on to submit form.

62/71

#### The status of application will be on evaluation stage.

| Show | /ing <b>1-</b> 2 | 20 of 90 items.         |              |                   |                                            |                     |                               |
|------|------------------|-------------------------|--------------|-------------------|--------------------------------------------|---------------------|-------------------------------|
|      | No               | Submission ID           | Submitted At | Applicant         | Notification Type<br>Name                  | Notification Status | Action                        |
|      |                  |                         |              |                   |                                            |                     |                               |
|      | 1                | CIU-20220124-<br>21 (1) | 25-01-2022   | NEELOFA PU<br>RIZ | SUBSEQUENT CLINICAL<br>INVESTIGATIONAL USE | EVALUATION          | Q View 🗮 Notification History |

c) AE Form

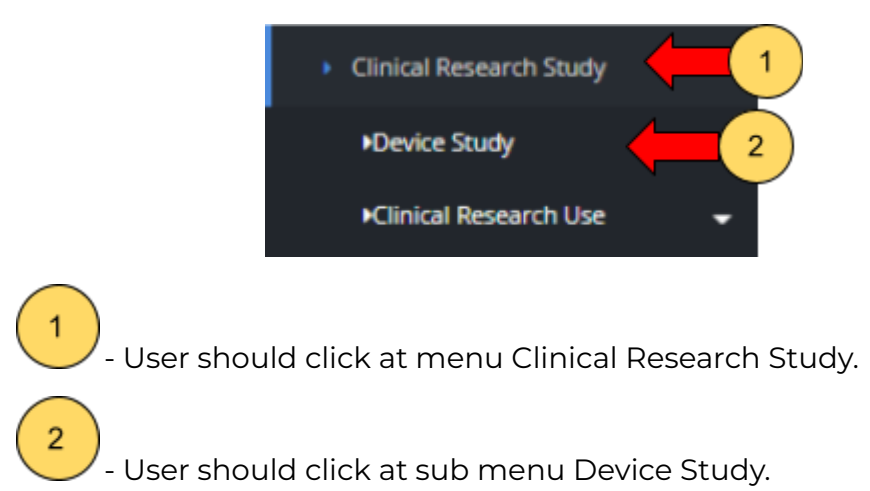

After click at sub menu Device Study, the list down of sub menu will be displayed that shown in Figure below.

Medical Device Authority, Ministry of Health Malaysia

alaysia User Manual Front End User - Notification Medical Device Centralised Online Application System (MeDC@St 2.0)

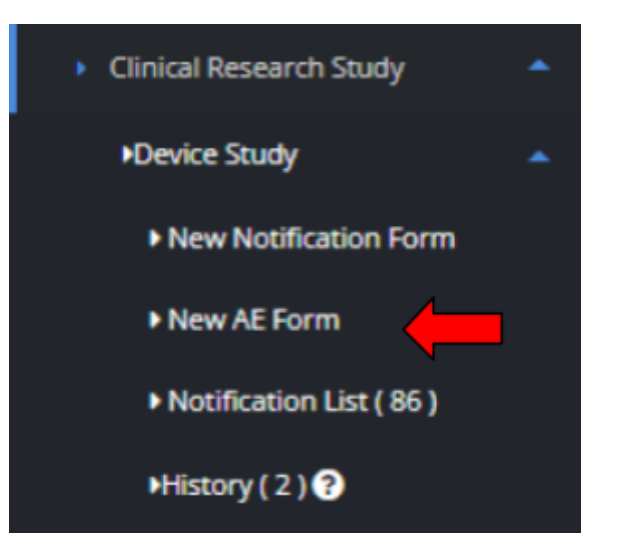

The user should click at sub menu **New AE form**. The AE form will be appear. The figure below shows the AE form to applicant to fill it.

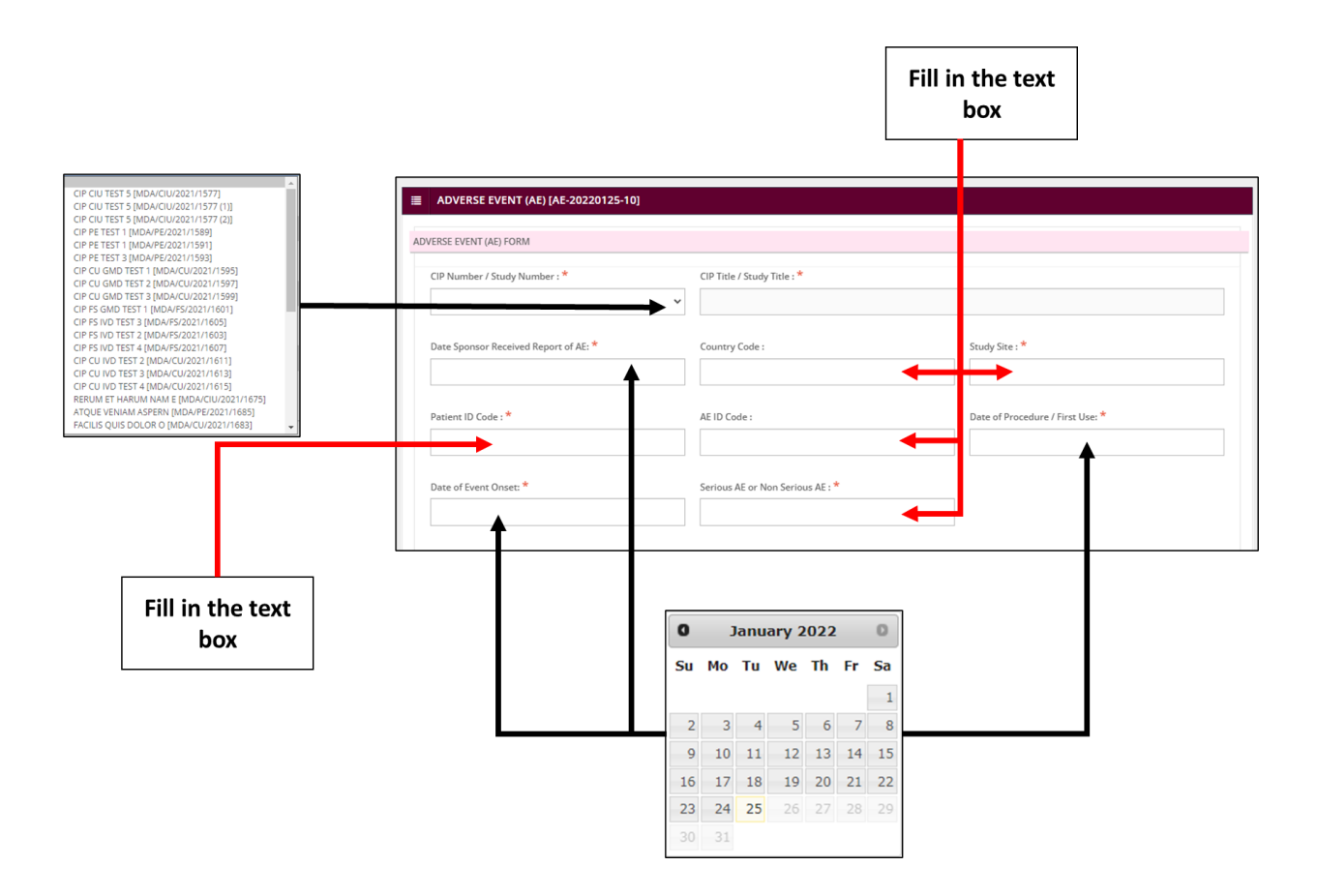

#### - CIP Number / Study Number

The user click at the dropdown list and choose the completed & approved Device Study application.

#### - CIP Title / Study Title

When the user choose at the CIP Number / Study Number dropdown list, CIP Title / Study Title appeared automatically,

#### - Date Sponsor Received Report of AE

The user should click at textbox field to display the calendar. The user should select a date in the calendar. The calendar was shown in figure above The user should fill in the textbox that provided.

#### - Country Code

The user should fill in the textbox that provided.

#### - Study Site

The user should fill in the textbox that provided.

#### - Patient ID Code

The user should fill in the textbox that provided.

#### - AE ID Code

The user should fill in the textbox that provided.

#### - Date of Procedure / First Use

The user should click at textbox field to display the calendar. The user should select a date in the calendar. The calendar was shown in figure above.

#### - Date of Event Onset

The user should click at textbox field to display the calendar. The user should select a date in the calendar. The calendar was shown in figure above.

#### - Serious AE or Non Serious AE

The user should fill in the textbox that provided.

Medical Device Authority, Ministry of Health Malaysia

alaysia User Manual Front End User - Notification Medical Device Centralised Online Application System (MeDC@St 2.0)

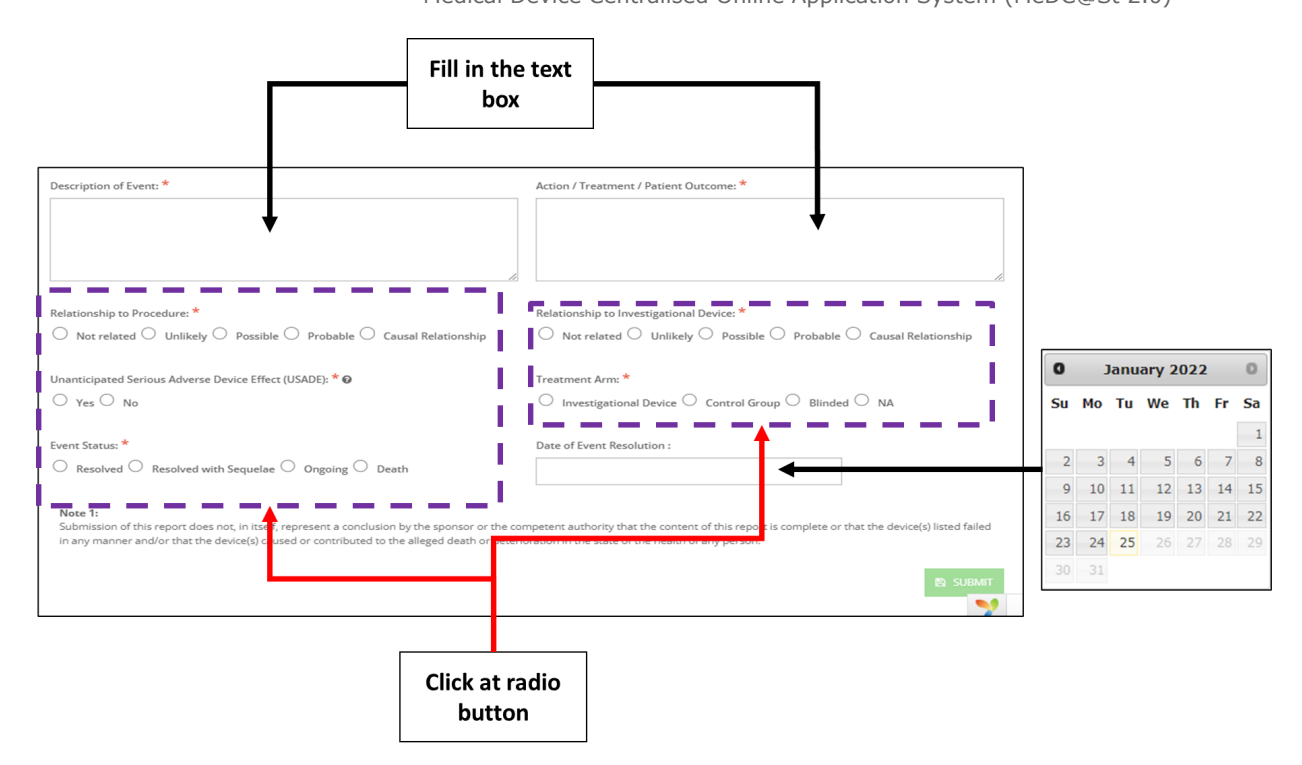

#### - Description of Event

The user should fill in the textbox that provided

#### - Action / Treatment / Patient Outcome

The user should fill in the textbox that provided

#### - Relationship to Procedure

Radio button -> Not related, Unlikely, Possible, Probable, Causal Relationship

#### - Relationship to Investigational Device

Radio button -> Not related, Unlikely, Possible, Probable, Causal Relationship

#### - Unanticipated Serious Adverse Device Effect (USADE)

Radio button -> Yes, No

#### - Treatment Arm

Radio button -> Investigational Device, Control Group, Blinded, NA

#### - Event Status

Radio button -> Resolved, Resolved with Sequelae, Ongoing, Death

#### - Date of Event Resolution

The user should click at textbox field to display the calendar. The user should select a date in the calendar. The calendar was shown in figure above.

The user click

SUBMIT button once the user fill the mandatory field.

The user will get email notification after the completion of the AE form. Figure below shows the email notification that will be received by the front-end user

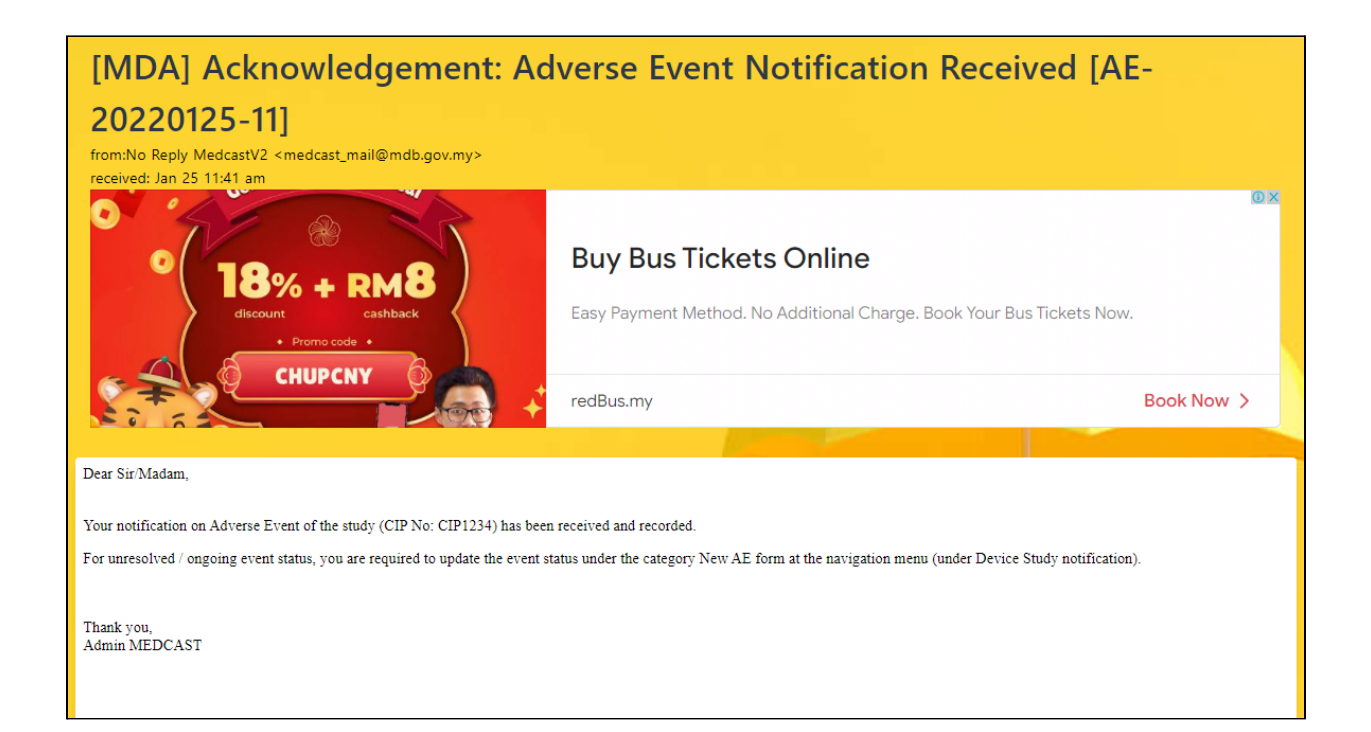

#### 2.2.2 RETURN FOR FURTHER INFO

If back end user make the process "RETURN FOR FURTHER INFO" to front end user, the status of application will be changed and the Front End User should make the changed at application form that applied.

The figure below shows the application status that changed in front end user.

Medical Device Authority, Ministry of Health Malaysia

User Manual Front End User - Notification

Medical Device Centralised Online Application System (MeDC@St 2.0)

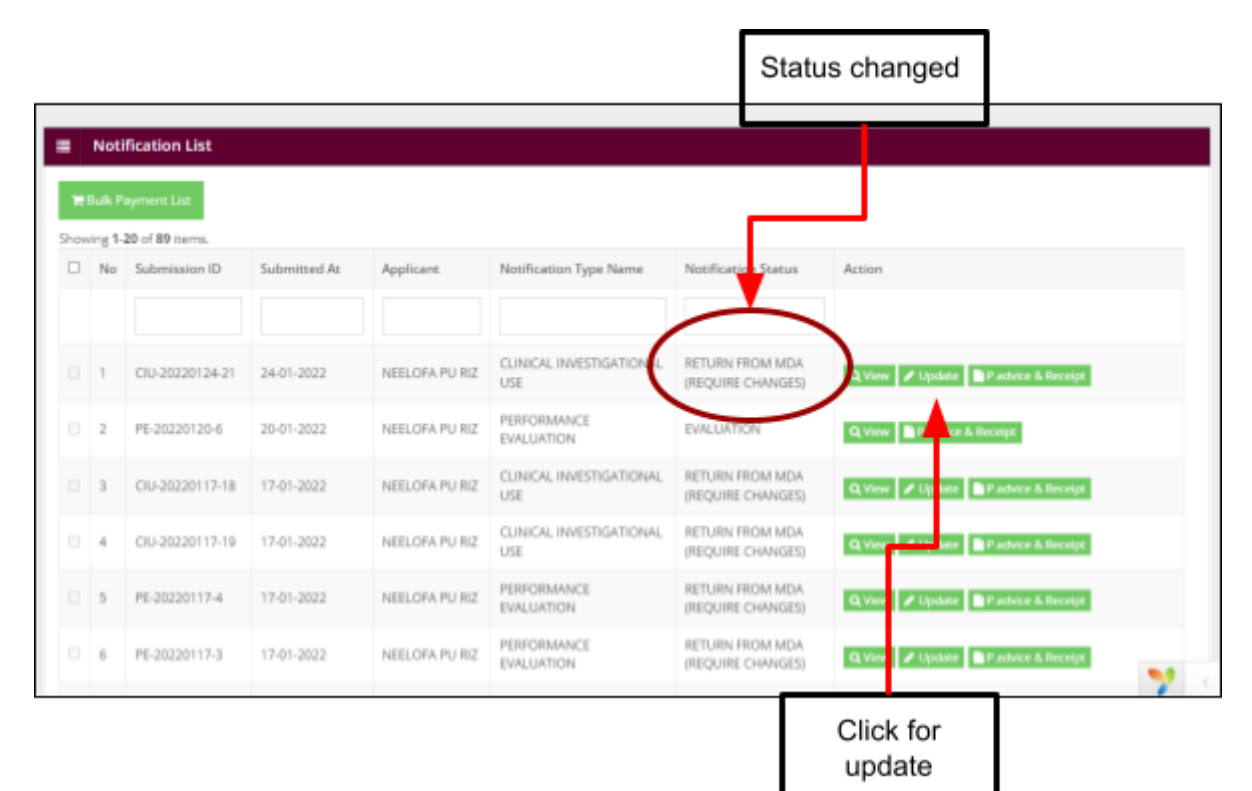

After that, user should click at Update to update or make changes at application form. The details of information that user click "NO" at EVALUATION process will be

| Details for<br>update                                                                                                    |                                                                                                    |
|----------------------------------------------------------------------------------------------------|----------------------------------------------------------------------------------------------------|
| Device Study - CLINICAL INVESTIGATIONAL USE [ CIU-20220124-21 ]                                                                                                    | Notification Details                                                                                   |
| ETURN FOR EURTHER INFO                                                                                                    | SECTION A : APPLICANT DETAIL                                                                           |
| · · · · · · · · · · · · · · · · · · ·                                                                                                    | SECTION B : SPONSOR DETAILS                                                                            |
| Comment By MDA Officer                                                                                                    | SECTION C : NOTIFICATION<br>DETAILS                                                                    |
| Dear Str/Madam,<br>You need to provide following information based on the comments given.<br>Only the following information Section has been opened for the purpose of updating information. | SECTION D: ENTRY POINT Invote<br>Importation Only)                                                     |
| SECTION A: APPLICANT DETAILS                                                                                                    | SECTION E : MULTIPLE SHIPME<br>"This section is not applicable at this tim<br>No information regulated |
| 1. Applicant Type<br>2. Name Of Applicant                                                                                                    | SECTION F : INVESTIGATOR<br>BROCHURE : Device Identificati                                             |
|                                                                                                    | SECTION G : ATTESTATIONS &<br>DECLARATION                                                              |
| Notification to Import Or Supply Medical Device for CLINICAL INVESTIGATIONAL USE<br>(In accordance with Medical Device (Exemption) Order 2016)                                               |                                                                                                    |
| All fields are mandatory unless stated otherwise.                                                                                                    |                                                                                                    |
| PURPOSE OF NOTIFICATION *                                                                                                    |                                                                                                    |

displayed that shown in the figure below.

Then, user should update the details of application information at the form. The user can edit at detail that changed only.

Medical Device Authority, Ministry of Health Malaysia

User Manual Front End User - Notification

Medical Device Centralised Online Application System (MeDC@St 2.0)

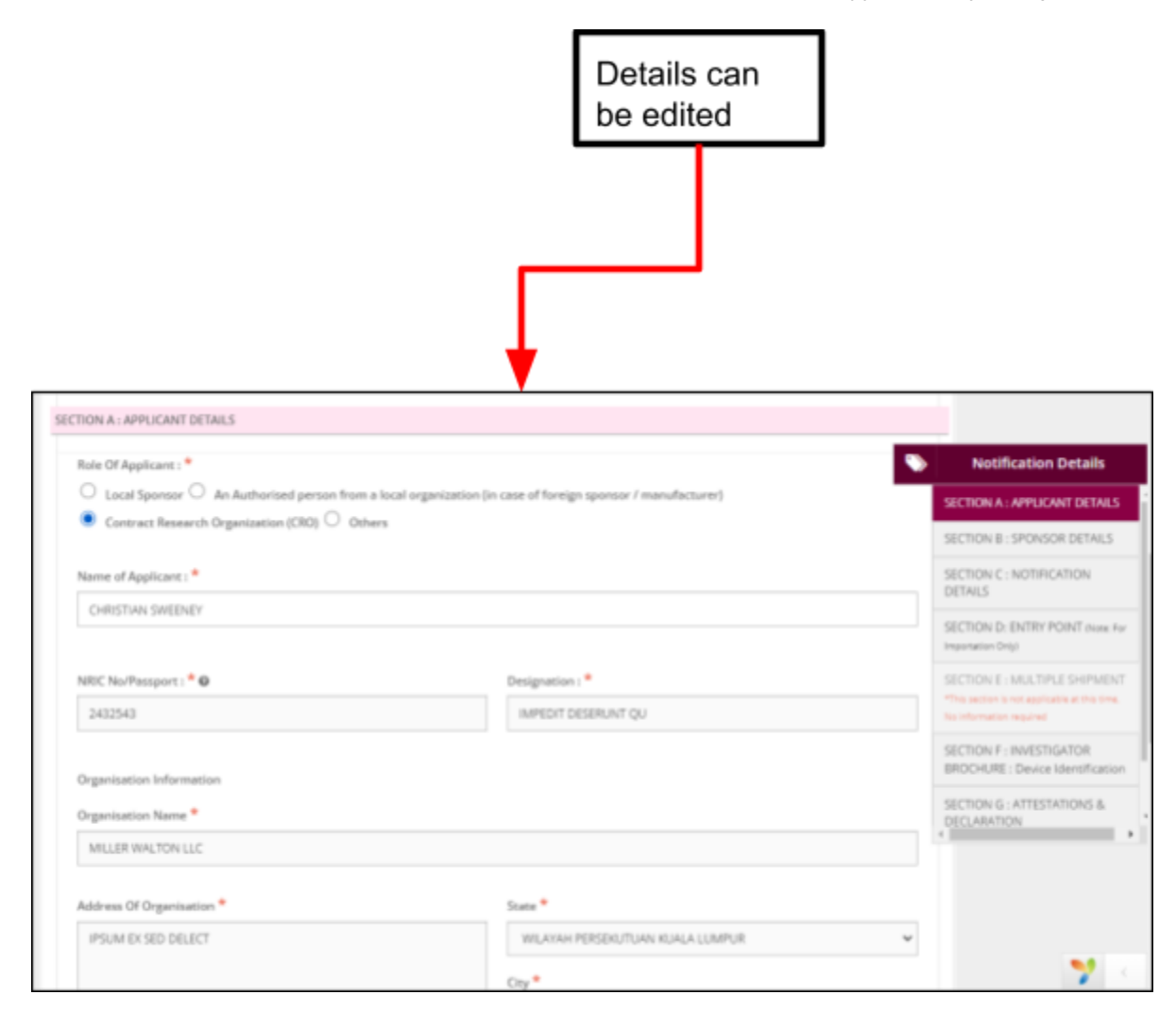

And then, click

**Q** PREVIEW AND SUBMIT

to submit the application.

| vestigational / Study Device Notification           | 2              | × |
|-----------------------------------------------------|----------------|---|
| B SUBMIT                                            | i              | ^ |
|                                                     |                |   |
| SECTION A : APPLICANT INFORMATION                   | Complete       |   |
| SECTION B : SPONSOR DETAILS                         | Complete       |   |
| SECTION C : NOTIFICATION DETAILS                    | Complete       |   |
| SECTION D: ENTRY POINT (Note: For Importation Only) | Complete       |   |
| SECTION E : MULTIPLE SHIPMENT                       | Not Applicable |   |
| SECTION F : INVESTIGATOR BROCHURE                   | Complete       |   |
| SECTION G : ATTESTATIONS & DECLARATION              | Complete       |   |
|                                                     |                |   |
| Click for<br>submitted                              |                |   |
|                                                     |                |   |
|                                                     |                | ÷ |
|                                                     |                |   |

The status will be changed to EVALUATION again that shown in figure below.

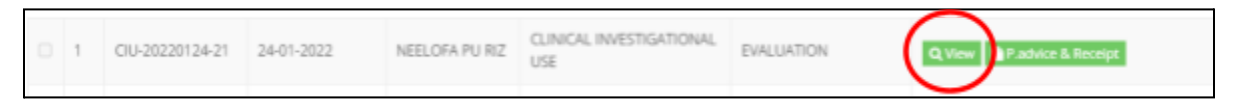

The user should make the process EVALUATION at back end user.